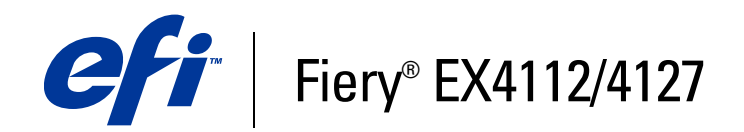

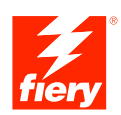

# Hulpprogramma's

© 2007 Electronics for Imaging, Inc. De informatie in deze publicatie wordt beschermd volgens de *Kennisgevingen* voor dit product.

45064009 07 oktober 2007

# INHOUD

# INHOUD

| EIDING                                                  |  |
|---------------------------------------------------------|--|
| Terminologie en conventies                              |  |
| Over dit document                                       |  |
| Over Help                                               |  |
| Installatie voorbereiden op Windows-computers           |  |
| Installatie voorbereiden op Mac OS-computers            |  |
| Lettertypen                                             |  |
| Gebruikerssoftware installeren                          |  |
| Gebruikerssoftware installeren op een Windows-computer  |  |
| Gebruikerssoftware installeren op een Mac OS-computer   |  |
| MMAND WORKSTATION, WINDOWS EDITION                      |  |
| Command WorkStation, Windows Edition installeren        |  |
| Configureren van de verbinding met de Fiery EX4112/4127 |  |
| Command WorkStation, Windows Edition gebruiken          |  |
| Extra functies                                          |  |
| Gebruikersauthenticatie                                 |  |
| Gemengde media                                          |  |
| Tabbladen invoegen                                      |  |
| Virtuele printers                                       |  |

| virtuele printers                                                         | 51 |
|---------------------------------------------------------------------------|----|
| Problemen oplossen                                                        | 34 |
| Command WorkStation kan geen verbinding maken met de<br>Fiery EX4112/4127 | 34 |
| Command WorkStation reageert niet                                         | 34 |

| Paper Catalog installeren                                                                                                    |  |
|----------------------------------------------------------------------------------------------------|--|
| Paper Catalog-media opgeven voor taken                                                                                                    |  |
|                                                                                                    |  |
| Paper Catalog Instellen                                                                                                    |  |
| Ingangen van Paper Catalog beneren                                                                                                    |  |
| Catalogussen beneren<br>Weergeveenties instellen                                                                                                    |  |
|                                                                                                    |  |
| Mediumkenmerken opgeven voor Paper Catalog                                                                                                    |  |
| Aangepaste papierformaten opgeven                                                                                                    |  |
| Beschrijving van mediumkenmerken                                                                                                    |  |
| Papier/lade-koppeling gebruiken                                                                                                    |  |
| Catalogusingangen koppelen aan laden                                                                                                    |  |
| De mediastatus in laden controleren                                                                                                    |  |
| Command WorkStation, Macintosh Edition installeren                                                                                                    |  |
| Command WorkStation, Macintosh Edition installeren Configureren van de verbinding met de Fiery EX4112/4127 Command WorkStation, Macintosh Edition gebruiken                                                                                                    |  |
| Command WorkStation, Macintosh Edition installeren<br>Configureren van de verbinding met de Fiery EX4112/4127<br>Command WorkStation, Macintosh Edition gebruiken                                                                                                    |  |
| Command WorkStation, Macintosh Edition installeren Configureren van de verbinding met de Fiery EX4112/4127 Command WorkStation, Macintosh Edition gebruiken Extra functies                                                                                                    |  |
| Command WorkStation, Macintosh Edition installeren Configureren van de verbinding met de Fiery EX4112/4127 Command WorkStation, Macintosh Edition gebruiken Extra functies Gebruikersauthenticatie                                                                                                    |  |
| Command WorkStation, Macintosh Edition installeren Configureren van de verbinding met de Fiery EX4112/4127 Command WorkStation, Macintosh Edition gebruiken Extra functies Gebruikersauthenticatie Gemengde media Afdrukken plannen                                                                                                    |  |
| Command WorkStation, Macintosh Edition installeren Configureren van de verbinding met de Fiery EX4112/4127 Command WorkStation, Macintosh Edition gebruiken Extra functies Gebruikersauthenticatie Gemengde media Afdrukken plannen                                                                                                    |  |
| Command WorkStation, Macintosh Edition installeren Configureren van de verbinding met de Fiery EX4112/4127 Command WorkStation, Macintosh Edition gebruiken Extra functies Gebruikersauthenticatie Gemengde media Afdrukken plannen Problemen oplossen                                                                                                    |  |
| Command WorkStation, Macintosh Edition installeren Configureren van de verbinding met de Fiery EX4112/4127 Command WorkStation, Macintosh Edition gebruiken Extra functies Gebruikersauthenticatie Gemengde media Afdrukken plannen Problemen oplossen Command WorkStation kan geen verbinding maken met de Fiery EX4112/4127                                                                                                    |  |
| Command WorkStation, Macintosh Edition installeren Configureren van de verbinding met de Fiery EX4112/4127 Command WorkStation, Macintosh Edition gebruiken Extra functies Gebruikersauthenticatie Gemengde media Afdrukken plannen Problemen oplossen Command WorkStation kan geen verbinding maken met de Fiery EX4112/4127 Command WorkStation reageert niet                                                                                                    |  |
| Command WorkStation, Macintosh Edition installeren Configureren van de verbinding met de Fiery EX4112/4127 Command WorkStation, Macintosh Edition gebruiken Extra functies Gebruikersauthenticatie Gemengde media Afdrukken plannen Problemen oplossen Command WorkStation kan geen verbinding maken met de Fiery EX4112/4127 Command WorkStation reageert niet                                                                                                    |  |
| Command WorkStation, Macintosh Edition installeren Configureren van de verbinding met de Fiery EX4112/4127 Command WorkStation, Macintosh Edition gebruiken Extra functies Gebruikersauthenticatie Gemengde media Afdrukken plannen Problemen oplossen Command WorkStation kan geen verbinding maken met de Fiery EX4112/4127 Command WorkStation reageert niet                                                                                                    |  |
| Command WorkStation, Macintosh Edition installeren Configureren van de verbinding met de Fiery EX4112/4127 Command WorkStation, Macintosh Edition gebruiken Extra functies Gebruikersauthenticatie Gemengde media Afdrukken plannen Problemen oplossen Command WorkStation kan geen verbinding maken met de Fiery EX4112/4127 Command WorkStation reageert niet POSE Impose installeren en inschakelen                                                                 |  |
| Command WorkStation, Macintosh Edition installeren Configureren van de verbinding met de Fiery EX4112/4127 Command WorkStation, Macintosh Edition gebruiken Extra functies Gebruikersauthenticatie Gemengde media Afdrukken plannen Problemen oplossen Command WorkStation kan geen verbinding maken met de Fiery EX4112/4127 Command WorkStation reageert niet POSE Impose installeren en inschakelen Impose installeren                                              |  |
| Command WorkStation, Macintosh Edition installeren Configureren van de verbinding met de Fiery EX4112/4127 Command WorkStation, Macintosh Edition gebruiken Extra functies Gebruikersauthenticatie Gemengde media Afdrukken plannen Problemen oplossen Command WorkStation kan geen verbinding maken met de Fiery EX4112/4127 Command WorkStation reageert niet POSE Impose installeren en inschakelen Impose installeren Adobe Acrobat en Enfocus PitStop installeren |  |

### 4

| Remote Scan configureren                                 |  |
|----------------------------------------------------------|--|
| Werken met Remote Scan                                   |  |
| Scannen vanaf het bedieningspaneel van de kopieermachine |  |
| Scanbestanden onbalen via WebTools                       |  |
| Scanbestanden ophalen via WebTools                       |  |
|                                                          |  |
| ot Folders                                               |  |
| Hot Folders installeren                                  |  |
|                                                          |  |
| Hot Folders gebruiken                                    |  |
| Extra functies                                           |  |
| Documentinstelling handhaven                             |  |
| Over Het Foldere filtere                                 |  |
| Over Hot Folders-filters                                 |  |
| Het filter PDF naar PS gebruiken                         |  |
| č                                                        |  |
| DP RESOURCE MANAGER                                      |  |
| JF NEOUURUE MANAGER                                      |  |
| VDP Resource Manager installeren                         |  |
| De verhinding met de Fierv FX4112/4127 configureren      |  |
| be verbinding met de riery EX4112/412/ Configureren      |  |

|                                 | 80 |  |
|---------------------------------|----|--|
| WebTools instellen              | 87 |  |
| De homepage van WebTools openen | 88 |  |
| WebTools gebruiken              | 88 |  |
| Begin                           | 88 |  |
| Downloads                       | 88 |  |
| Documenten                      | 89 |  |
| Scaninstellingen                | 90 |  |
| Configure                       | 90 |  |

# INDEX

# INLEIDING

Het mediapakket voor de Fiery EX4112/4127 bevat een set hulpprogramma's waarmee u de Fiery EX4112/4127, de workflow voor afdruktaken en de inhoud van de taken op de Fiery EX4112/4127 kunt beheren.

Dit document biedt een overzicht van de installatie, de configuratie en het gebruik van de volgende hulpprogramma's van de Fiery EX4112/4127:

- Command WorkStation, Windows Edition
- Impose
- Command WorkStation, Macintosh Edition
- Remote Scan
- Hot Folders
- VDP Resource Manager
- WebTools

# Terminologie en conventies

Dit document gebruikt de volgende terminologie en conventies.

| Term of conventie        | Verwijst naar                                                                                       |  |
|--------------------------|----------------------------------------------------------------------------------------------------|--|
| Aero                     | Fiery EX4112/4127 (in illustraties en voorbeelden)                                                  |  |
| Fiery EX4112/4127        | Fiery EX4112/4127                                                                                   |  |
| Kopieermachine           | Xerox 4112 en Xerox 4127                                                                            |  |
| Mac OS                   | Apple Mac OS X                                                                                      |  |
| Titels in <i>cursief</i> | Andere documenten in dit pakket                                                                     |  |
| Windows                  | Microsoft Windows 2000, Windows XP, Windows Server 2003                                             |  |
| ?                        | Onderwerpen waarvoor aanvullende informatie beschikbaar is door de<br>Help te openen in de software |  |
|                          | Tips en informatie                                                                                  |  |
|                          | Belangrijke informatie                                                                              |  |
|                          | Belangrijke informatie over problemen die u of anderen lichamelijke<br>schade kunnen toebrengen     |  |

# **Over dit document**

Dit document behandelt de volgende onderwerpen:

- **Command WorkStation, Windows Edition:** Controleren en beheren van de workflow van afdruktaken op de Fiery EX4112/4127.
- Impose: Inslagfuncties toepassen op taken voor aangepast afdrukken, binden en bijsnijden (alleen Windows).
- **Command WorkStation, Macintosh Edition:** Controleren en beheren van de workflow van afdruktaken op de Fiery EX4112/4127.
- **Remote Scan:** Scantaken starten en ophalen van een externe computer op het netwerk naar de kopieermachine. Omvat de TWAIN-invoegtoepassing voor scannen.
- Hot Folders: Veelgebruikte afdrukopties bij het afdrukken van PostScript- en PDFbestanden op de Fiery EX4112/4127 opslaan en opnieuw gebruiken.
- VDP Resource Manager: Globale objecten vinden en verwijderen die worden gebruikt bij het afdrukken van variabele gegevens.
- **WebTools:** Op afstand beheren van uw Fiery EX4112/4127 via internet of uw bedrijfsintranet.

# **Over Help**

Gedetailleerde instructies voor het gebruik van de meeste hulpprogramma's voor Fiery EX4112/4127 zijn te vinden in de Help. Indien van toepassing wordt in dit document naar de Help verwezen voor aanvullende informatie. Bovendien wordt uitgelegd hoe u de Help voor elk hulpprogramma kunt openen.

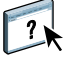

# Installatie voorbereiden op Windows-computers

Doe het volgende voordat u Fiery EX4112/4127-software op een Windows-computer installeert:

 Als u de gebruikerssoftware van de Fiery EX4112/4127 wilt gebruiken op een Windowscomputer, moet u het Sun Java-bestand Java Runtime Environment (JRE) op uw computer installeren dat u kunt vinden in de map Common Utilities op de dvd met gebruikerssoftware. Als het juiste Sun Java-bestand niet is geïnstalleerd, zal het installatieprogramma van de Fiery User Software het automatisch installeren voor de software van de Fiery EX4112/4127 wordt geïnstalleerd.

**OPMERKING:** JRE, SE v1.5.0\_01 (de aanbevolen versie) staat op de dvd met gebruikerssoftware.

 Als u de Fiery EX4112/4127-software wilt installeren op een Windows 2000-computer, moet Service Pack 4 op de computer zijn geïnstalleerd. Als u met Windows XP werkt, moet Service Pack 2 zijn geïnstalleerd. Als dat niet het geval is, wordt u via een waarschuwingsbericht gevraagd het Service Pack te installeren.

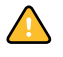

U kunt verschillende versies van Sun Java JRE op uw computer hebben. De Fiery EX4112/ 4127-software vindt automatisch de juiste versie. U hoeft dus geen andere versies van Sun Java JRE te verwijderen die nodig zijn voor andere toepassingen.

# Installatie voorbereiden op Mac OS-computers

Voor u de software van de Fiery EX4112/4127 op een Mac OS X-computer installeert, kunt u printerlettertypen installeren.

# Lettertypen

De lettertypen op de dvd met gebruikerssoftware bevatten scherm- en printerlettertypen die overeenkomen met de 136 ingebouwde PostScript- en True Type-printerlettertypen op de Fiery EX4112/4127.

De schermlettertypen moeten worden geïnstalleerd in Mac OS X om in toepassingen te kunnen worden gebruikt.

### SCHERM- EN PRINTERLETTERTYPEN INSTALLEREN IN MAC OS X v10.4

- 1 Plaats de dvd met gebruikerssoftware in het dvd-station van de Mac OS X-computer.
- 2 Start de toepassing Lettertypencatalogus in Programma's/Lettertypencatalogus.
- 3 Kies Voeg lettertypen toe in het menu Archief.
- 4 Kies User Software/OSX/Fonts/Albertus MT.
- 5 Kies Selecteer alles in het menu Wijzig.
- 6 Kies een van de volgende opties voor Installeer lettertypen:
  - Voor uw persoonlijk gebruik: alleen voor mij
  - Voor gedeeld gebruik: voor alle gebruikers van deze computer
  - Voor Classic: voor Classic Mac OSX

**OPMERKING:** Voor Mac OS X v10.4 moet u vooraf Gebruiker, Computer of Classic Mac OS selecteren bij Voorkeuren/Installeer standaard in van Lettertypencatalogus.

- 7 Klik op Openen.
- 8 Sluit de toepassing Lettertypencatalogus af.

# Gebruikerssoftware installeren

U kunt de gebruikerssoftware voor de Fiery EX4112/4127 op de volgende manieren installeren:

- Vanaf de dvd met gebruikerssoftware
- Via het netwerk
- Vanaf de Fiery EX4112/4127 via internet of intranet

Als u al eerder Fiery EX4112/4127-gebruikerssoftware op uw computer hebt geïnstalleerd, stelt het installatieprogramma u in staat deze toepassingen te verwijderen tijdens het installatieproces.

# Gebruikerssoftware installeren op een Windows-computer

De installatie van alle gebruikerssoftware op een Windows-computer gebeurt via de Fiery User Software Installer. In de onderstaande procedures wordt beschreven hoe u gebruikerssoftware installeert vanaf de dvd, via het netwerk of via het internet en hoe u gebruikerssoftware wijzigt.

De enige toepassingen die niet worden geïnstalleerd door de Fiery User Software Installer zijn Adobe Acrobat en Enfocus PitStop, die worden gebruikt met Impose. Raadpleeg "Adobe Acrobat en Enfocus PitStop installeren" op pagina 61 voor meer informatie.

GEBRUIKERSSOFTWARE OP EEN WINDOWS-COMPUTER INSTALLEREN VANAF DE DVD MET GEBRUIKERSSOFTWARE

1 Plaats de dvd met gebruikerssoftware in het dvd-station van de computer.

Het welkomstvenster van het installatieprogramma wordt geopend.

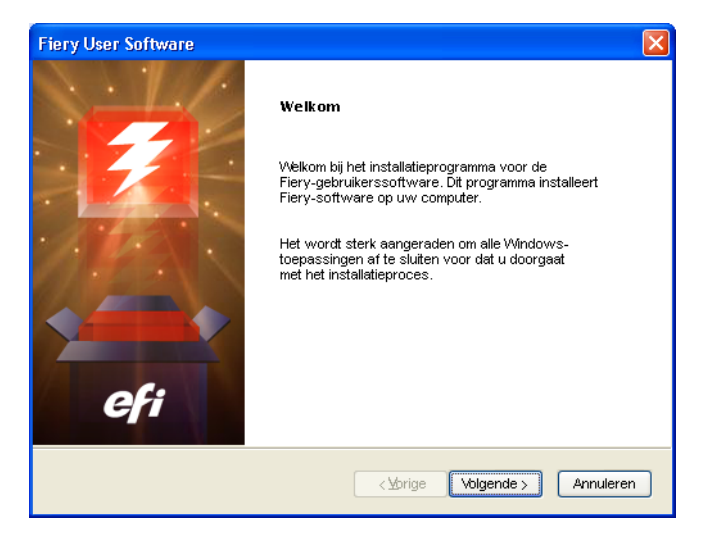

2 Volg de instructies op het scherm.

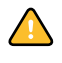

Probeer de gebruikerssoftware niet te installeren door de afzonderlijke mappen voor de toepassingen te openen. Gebruik steeds de Fiery User Software Installer.

Als u gebruikerssoftware wilt wijzigen of verwijderen nadat u deze hebt geïnstalleerd op uw computer, kunt u dit doen met behulp van de dvd met gebruikerssoftware. Zie de onderstaande procedure.

GEBRUIKERSSOFTWARE WIJZIGEN MET HET INSTALLATIEPROGRAMMA OP DE DVD MET GEBRUIKERSSOFTWARE

- 1 Plaats de dvd met gebruikerssoftware in het dvd-station van de computer.
- 2 In het venster dat verschijnt, selecteert u Wijzigen, Herstellen of Verwijderen.
- 3 Volg de instructies op het scherm.

Als uw computer geen dvd-station heeft, kunt u de gebruikerssoftware via het netwerk installeren vanaf de Fiery EX4112/4127. Vraag de netwerkbeheerder om het IP-adres of de DNS-naam van de Fiery EX4112/4127.

U kunt de gebruikerssoftware voor de Fiery EX4112/4127 ook via het internet installeren. Vraag uw netwerkbeheerder om het IP-adres van de Fiery EX4112/4127.

Gebruik uw internetbrowser om toegang te krijgen tot WebTools. Zie *Welkom* voor complete informatie over browser- en systeemvereisten.

#### GEBRUIKERSSOFTWARE INSTALLEREN OP EEN WINDOWS-COMPUTER VIA HET NETWERK

- Klik op Start, kies Uitvoeren en typ ofwel \\IP-adres of \\DNS-naam van de Fiery EX4112/ 4127.
- 2 Typ indien nodig de gebruikersnaam en het wachtwoord.

Raadpleeg de netwerkbeheerder om te weten of een wachtwoord nodig is.

- 3 Dubbelklik op de map PC\_User\_SW.
- 4 Dubbelklik op het pictogram Master Installer.
- 5 Volg de instructies op het scherm.

GEBRUIKERSSOFTWARE INSTALLEREN OP EEN WINDOWS-COMPUTER VIA HET INTERNET

- 1 Start uw internetbrowser.
- 2 Typ het IP-adres of de DNS-naam van de Fiery EX4112/4127.

De homepage van de Fiery EX4112/4127 wordt weergegeven.

- 3 Klik op het tabblad voor downloads.
- 4 Klik op de koppeling voor de software die u wilt installeren.
- 5 Kies Uitvoeren om het bestand te openen of Opslaan om het op uw computer op te slaan.
- 6 Als u Uitvoeren kiest, gaat u naar stap 9.

7 Als u Opslaan kiest, bladert u naar de locatie waar u het bestand USERSWMI.exe wilt opslaan en klikt u op Opslaan.

Het bestand wordt gedownload vanuit de Fiery EX4112/4127.

- 8 Dubbelklik op het bestand USERSWMI.exe.
- 9 Geef op of u het bestand wilt openen of het wilt opslaan op uw computer.
- 10 Voer de URL, http://<IP-adres>, van de Fiery EX4112/4127 in als u daarom wordt gevraagd.

Raadpleeg Help in Downloads voor volledige instructies over het gebruik van Downloads.

11 Volg de instructies op het scherm.

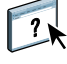

Raadpleeg WebTools voor meer informatie over WebTools en Downloads.

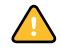

Probeer de gebruikerssoftware niet te installeren door de afzonderlijke mappen voor de

toepassingen te openen. Gebruik steeds de Fiery User Software Installer.

# Gebruikerssoftware installeren op een Mac OS-computer

De installatie van gebruikerssoftware op een Mac OS-computer gebeurt afzonderlijk voor elke toepassing.

### GEBRUIKERSSOFTWARE INSTALLEREN OP EEN MAC OS-COMPUTER VANAF DE DVD MET GEBRUIKERSSOFTWARE

- 1 Plaats de dvd met gebruikerssoftware in het dvd-station van de computer.
- 2 Blader naar de map OSX.
- 3 Dubbelklik op het installatiepictogram van de toepassing die u wilt installeren.
- 4 Volg de instructies op het scherm.

GEBRUIKERSSOFTWARE INSTALLEREN OP EEN MAC OS-COMPUTER VIA HET NETWERK

- 1 Kies Verbinden met server in het menu Ga.
- 2 Typ smb:// gevolgd door het IP-adres van de Fiery EX4112/4127 en klik op Verbinden.

Neem contact op met de netwerkbeheerder als u de Fiery EX4112/4127 niet kunt vinden.

3 Typ indien nodig de gebruikersnaam en het wachtwoord.

Raadpleeg de netwerkbeheerder om te weten of een wachtwoord nodig is.

- 4 Selecteer het via smb gedeelde volume waarmee u verbinding wilt maken.
- 5 Selecteer Mac\_User\_SW en klik op OK.
- 6 Open de map OSX.
- 7 Dubbelklik op het installatiepictogram van de toepassing die u wilt installeren.
- 8 Volg de instructies op het scherm.

U kunt de gebruikerssoftware voor de Fiery EX4112/4127 ook via het internet installeren. Vraag uw netwerkbeheerder om het IP-adres van de Fiery EX4112/4127.

Gebruik uw internetbrowser om toegang te krijgen tot WebTools. Zie *Welkom* voor complete informatie over browser- en systeemvereisten.

#### GEBRUIKERSSOFTWARE INSTALLEREN OP EEN MAC OS-COMPUTER VIA HET INTERNET

- 1 Start uw internetbrowser.
- 2 Typ het IP-adres of de DNS-naam van de Fiery EX4112/4127.

De homepage van de Fiery EX4112/4127 wordt weergegeven.

- 3 Klik op het tabblad voor downloads.
- 4 Klik op de koppeling voor het installatieprogramma voor de Mac OSX clientsoftware.

Het bestand osxutils.dmg wordt gedownload naar uw computer en er wordt een virtuele schijf weergegeven op uw bureaublad.

5 Volg de instructies op het scherm.

?1

Raadpleeg Help in Downloads voor volledige instructies over het gebruik van Downloads.

Raadpleeg WebTools voor meer informatie over WebTools en Downloads.

# **COMMAND WORKSTATION, WINDOWS EDITION**

Met Command WorkStation, Windows Edition kunnen operators van de Fiery EX4112/ 4127 (of gebruikers met operator- of beheerdersrechten) de workflow voor afdruktaken op de Fiery EX4112/4127 controleren en beheren. Met Command WorkStation, Windows Edition kunt u het volgende doen:

- De status van afdruktaken op de Fiery EX4112/4127 bekijken
- Taken blokkeren, verwerken en afdrukken
- · Vervangende instellingen opgeven voor door de gebruiker ingestelde afdrukopties
- Een voorbeeld bekijken van de pagina-inhoud van een taak
- Pagina's van een taak in een andere volgorde plaatsen en pagina's van verschillende taken met elkaar combineren
- · FreeForm-hoofdbestanden maken en gebruiken voor het afdrukken van variabele gegevens
- Taakbestanden archiveren
- Takenlogboeken met recente afdrukactiviteiten bekijken

# Command WorkStation, Windows Edition installeren

Installeer Command WorkStation, Windows Edition op een Microsoft Windows-computer met een netwerkverbinding naar de Fiery EX4112/4127. Raadpleeg *Welkom* voor een complete lijst met systeemvereisten.

Het installatieprogramma voor Command WorkStation, Windows Edition staat op de dvd met gebruikerssoftware. Met het installatieprogramma worden behalve de software van Command WorkStation ook de Java-bestanden geïnstalleerd die nodig zijn om Setup te kunnen gebruiken vanuit Command WorkStation. Zie *Configuratie en instellingen* voor meer informatie over het gebruik van Fiery Setup.

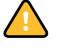

Voordat u het hulpprogramma gaat installeren, leest u eerst de richtlijnen door in "Installatie voorbereiden op Windows-computers" op pagina 10.

Zie "Gebruikerssoftware installeren op een Windows-computer" op pagina 12 voor de installatie van Command WorkStation.

De eerste keer dat u Command WorkStation gebruikt, wordt u gevraagd de verbinding met de Fiery EX4112/4127 te configureren.

U kunt ook de configuratie bijwerken na elke wijziging in uw Fiery EX4112/4127-server of netwerk, zoals een wijziging in de servernaam of het IP-adres. Als u de instellingen van de Fiery EX4112/4127 wijzigt, moet u dit doen voordat u de configuratie van de verbinding aanpast. Raadpleeg "De configuratie van Command WorkStation, Windows Edition wijzigen" op pagina 20 voor meer informatie over het bijwerken van de configuratie van de verbinding.

### **VOORDAT U BEGINT**

• Maak een afdruk van de configuratiepagina van de Fiery EX4112/4127.

Raadpleeg *Configuratie en instellingen* voor nadere instructies voor het afdrukken van de configuratiepagina.

Deze pagina bevat informatie die u nodig hebt bij het configureren van de verbinding, zoals het IP-adres van de Fiery EX4112/4127. Voor TCP/IP-installaties kunt u de DNS-naam gebruiken in plaats van het IP-adres. Zorg dat de Fiery EX4112/4127 al is geregistreerd op een Domain Name Server (DNS) op het netwerk. Raadpleeg uw netwerkbeheerder voor meer informatie.

### DE VERBINDING VOOR COMMAND WORKSTATION, WINDOWS EDITION CONFIGUREREN

1 Kies Start>Programma's > Fiery > Command WorkStation om het hulpprogramma te starten.

In het dialoogvenster Beschikbare servers worden alle servers weergegeven die zijn gevonden in het lokale subnetwerk.

| Beschikbare servers | s      |            |         | ×               |
|---------------------|--------|------------|---------|-----------------|
| Automatisch zoeken  | Handma | atig       |         |                 |
|                     |        | ⊻ernieuwer | Gea     | avanceerd       |
| Naam                | Appara | atnaam     | IP-adre | s               |
| ×                   |        |            |         |                 |
|                     |        | Ioevoeg    | en      | <u>S</u> luiten |

2 Als geen Fiery EX4112/4127 wordt aangetroffen, klikt u op het tabblad Handmatig om te zoeken op DNS-naam of IP-adres. Typ de DNS-naam of het IP-adres en klik op Toevoegen om de server toe te voegen aan de lijst Beschikbare servers.

| Beschikbare servers                                                                                                    | × |
|----------------------------------------------------------------------------------------------------|---|
| Nieuwe Server                                                                                                    |   |
| IP-adres van Server     Domerking: U moet de DNS-naam of het IP-adres van de<br>Server precies zo opgeven als ze zijn geconfigureerd, anders<br>kan het programma de fiely niet vinden op het netwerk. |   |
|                                                                                                    | ] |

Als geen Fiery EX4112/4127 wordt gevonden tijdens de handmatige zoekactie, klikt u op het tabblad Automatisch zoeken en vervolgens op Geavanceerd om te zoeken op een bereik van IP-adressen of op een IP-adres en subnetmasker.

Alle beschikbare servers worden weergegeven in de lijst Beschikbare servers.

3 Selecteer de Fiery EX4112/4127 die u wilt gebruiken, en klik op Toevoegen.

De geselecteerde Fiery EX4112/4127 wordt toegevoegd aan het venster Aanmeldserver.

| \land Aann | neldserver   |         | × |
|------------|--------------|---------|---|
| Naam       |              |         |   |
|            | Aero (10.11. | 139.49) |   |
|            |              |         |   |
|            |              |         |   |
|            |              |         |   |
|            |              |         |   |
|            |              |         |   |
|            |              |         |   |
|            |              |         |   |
|            |              |         |   |
|            |              |         |   |
|            |              |         |   |
|            |              |         |   |
|            |              |         |   |
|            |              |         |   |
|            |              |         |   |
|            |              |         |   |
|            |              |         |   |
|            |              |         |   |
|            |              |         |   |

4 Klik op de knop links van de servernaam.

Het dialoogvenster Aanmelden wordt weergegeven.

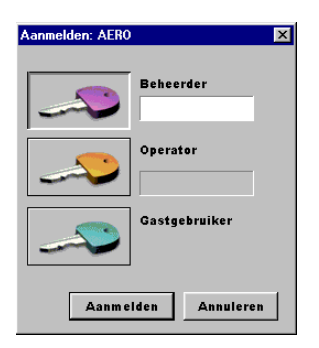

- 5 Klik op de sleutel links naast Beheerder, Operator of Gastgebruiker en typ het juiste wachtwoord indien dit nodig is.
- 6 Klik op Aanmelden.

Raadpleeg *Configuratie en instellingen* voor meer informatie over het instellen van wachtwoorden en het standaardbeheerderswachtwoord voor de Fiery EX4112/4127.

Command WorkStation is nu verbonden met de Fiery EX4112/4127.

#### DE CONFIGURATIE VAN COMMAND WORKSTATION, WINDOWS EDITION WIJZIGEN

1 Start Command WorkStation.

Het venster Aanmeldserver wordt geopend.

- 2 Selecteer de Fiery EX4112/4127 waarvoor u de configuratie wilt wijzigen en klik op Verwijderen.
- 3 Herhaal "De verbinding voor Command WorkStation, Windows Edition configureren" op pagina 18.

# **Command WorkStation, Windows Edition gebruiken**

Nadat u Command WorkStation hebt geïnstalleerd en geconfigureerd, kunt u het gaan gebruiken voor het controleren en beheren van taken op de Fiery EX4112/4127.

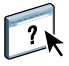

Volledige instructies met betrekking tot het gebruik van de standaardfuncties van Command WorkStation kunt u vinden in Command WorkStation Help. Extra functies worden beschreven in de secties die beginnen op pagina 22. Extra productiefuncties worden beschreven in Productiefuncties.

### **DE COMMAND WORKSTATION HELP OPENEN**

### 1 Start Command WorkStation.

Selecteer de Fiery EX4112/4127 in het dialoogvenster Serverlijst en meld u aan bij de server.

Raadpleeg *Configuratie en instellingen* voor meer informatie over het instellen van wachtwoorden en het standaardbeheerderswachtwoord voor de Fiery EX4112/4127.

| 🚸 Command Work        | Station 4                    |                              |                     |                     |              |                                         |
|-----------------------|------------------------------|------------------------------|---------------------|---------------------|--------------|-----------------------------------------|
| Bestand Bewerken      | Acties Server Venster Help   |                              |                     |                     |              |                                         |
| in wachtrij plaats    | en 📃 in wachtrij/geblokkeerd | wachten op verwerking        | bezig met verwerken | verwerkt/geblokke   | erd 📃 wachte | en op afdrukken 📃 bezig met afdrukken   |
|                       | Ð                            | 🔊 Y                          | Κ 🕥                 | Q                   |              |                                         |
| Afdrukken             | Blokkeren Verw               | erken en blokkeren 🛛 Verwijd | deren Archiverer    | n Voorbeel          | d Eige       | nschappen                               |
| Actieve taken         | AERO                         |                              | Totaal aanta        | I taken 3 Geblokkee | rde taken 2  | Activiteit                              |
| Taakstatus            | Taaktitel                    |                              | Volgo 🗸 Pagin       | aformaat Prefl      | . Gebruiker  | ✓ In wachtrij plaatsen                  |
| Geblokkerd            | 🕒 FI.QDM                     |                              |                     |                     |              |                                         |
| Geblokkerd            | FieryKiller.ps               |                              | Lette               | rSmall              | Beheerder    |                                         |
| Geblokkerd            | 🗋 st.QDM.dbp                 |                              | 8.5x3               | L1 LEF              | Beheerder    |                                         |
| Geblokkerd            | 🗅 st.QDM                     |                              |                     |                     |              |                                         |
| Geblokkerd            | 🗅 3337.ps                    |                              | 8.5×1               | 11 LEF              | Beheerder    |                                         |
| Geblokkerd            | 🗅 spots.ps                   |                              |                     |                     |              | <ul> <li>Bezig met verwerken</li> </ul> |
| Geblokkerd            | DirectMkr_10rec_ltrdup_V.ps  |                              |                     |                     |              |                                         |
| Geblokkerd            | DirectMkr_10rec_ltrdup_M.ps  |                              |                     |                     |              |                                         |
| Geblokkerd            | Autos_20rec_A4_M.ps          |                              |                     |                     |              |                                         |
| Bezig met verwerken   | St.QDM (VDP Preview Copy)    |                              | 8.5×1               | 11 LEF              | Beheerder    |                                         |
| Geblokkerd            | Fi.QDM.dbp                   |                              | 8.5×1               | 11 LEF              | Beheerder    | - Regig met afdrukken                   |
| Geblokkerd            | A Nightmare.ps               |                              | Lette               | rSmall              | Beheerder    | · bezig met and dkken                   |
|                       |                              |                              |                     |                     |              |                                         |
| 11                    |                              |                              |                     |                     |              |                                         |
|                       |                              |                              |                     |                     |              |                                         |
| Afgedrukte tal        | ken                          |                              |                     |                     | ntal taken 1 |                                         |
| Taaktitel             | Gebruiker                    | Datum/tijd                   | Δ                   | Aantal Grootte S    | erver        | ✓ Algemene informatie                   |
| APIAGJ.P5             | Beheerder                    | 24/01/07                     | 8:53:15 AM          | 1 11,36 5           | ERVER-170347 | Vaste schif                             |
| APIAGJ.PS             | Beheerder                    | 24/01/07                     | 8:53:19 AM          | 1 11,36 5           | ERVER-170347 | 0 25 50 75 100                          |
| 🗋 30011000AQ.PS       | Beheerder                    | 24/01/07                     | 8:58:59 AM          | 1 55,53 5           | ERVER-170347 |                                         |
| 🗋 Black_Hole.ps       | Beheerder                    | 24/01/07                     | 8:59:08 AM          | 1 376,3 5           | ERVER-170347 | Totaak 204 CB Beschikhaar: 202 CB       |
| AID006LETSPpdf.pd     | lf Beheerder                 | 24/01/07                     | 8:59:08 AM          | 1 90 KB 5           | ERVER-170347 | Totali, 234 00 Descritional, 232 00     |
| CO8.Cookies.ps        | Beheerder                    | 24/01/07                     | 9:00:36 AM          | 1 80,37 9           | ERVER-170347 | Geheugen                                |
| 🗋 calendar_Hi-res.vps | Beheerder                    | 24/01/07                     | 9:00:49 AM          | 1 23,19 9           | ERVER-170347 | 0 25 50 75 100                          |
| CarGuide_Hi-res.vp    | 5 Beheerder                  | 24/01/07                     | 9:00:53 AM          | 1 435,6 9           | ERVER-170347 |                                         |
| toucan.seasons.ps     | Beheerder                    | 24/01/07                     | 9:02:00 AM          | 1 594,1 9           | ERVER-170347 | Totaal: 0,99 GB Beschikbaar: 0,99 GB    |
| 🗋 Image.pdf           | Beheerder                    | 24/01/07                     | 9:04:12 AM          | 1 23,72 9           | ERVER-170347 |                                         |
| 🗋 J.Brahms p65.pdf    | Beheerder                    | 24/01/07                     | 9:04:16 AM          | 1 95,21 9           | ERVER-170347 | Informatie                              |
|                       |                              |                              |                     |                     |              | Servernaam: AERO                        |
| <b>▲</b>              |                              |                              |                     |                     | <u> </u>     | Systeem:                                |
| Afgedrukte taken      | Archief                      | FreeForm                     | Takenlogboek        |                     |              | Geïnstalleerde opties:Fiery Advanced    |
|                       |                              |                              |                     |                     |              | D. 11 - 1                               |
|                       |                              |                              |                     |                     |              | NUM //                                  |

2 Kies Help in het menu Help.

# **Extra functies**

In de volgende secties wordt beschreven hoe u extra functies van Command WorkStation kunt gebruiken die niet worden behandeld in Command WorkStation Help.

# Gebruikersauthenticatie

Als gebruikersauthenticatie is ingeschakeld in Fiery EX4112/4127 Setup, moeten gebruikers mogelijk een gebruikersnaam en wachtwoord invoeren in het printerstuurprogramma om een taak naar de Fiery EX4112/4127 te kunnen zenden. Of en hoe u de taak kunt beheren in Command WorkStation wordt bepaald door hoe u bent aangemeld bij de Fiery EX4112/4127, als beheerder, operator of gastgebruiker.

Raadpleeg *Configuratie en instellingen* voor meer informatie over het instellen van gebruikers en groepen en het inschakelen van gebruikersauthenticatie in de WebTool Configure. Voor meer informatie over gebruikersauthenticatie in het printerstuurprogramma raadpleegt u *Afdrukopties*.

# Gemengde media

Met de functie Gemengde media kunt u de subhoofdstukken voor een taak definiëren, paginabereiken afdrukken op verschillende soorten media, lege media tussen pagina's toevoegen en tabbladen met tekst invoegen.

De volgende richtlijnen en beperkingen gelden voor de instellingen van Gemengde media:

- In het dialoogvenster Gemengde media kunt u geen instellingen opgeven die conflicteren met instellingen voor media, paginaformaat of afwerking die voor de taak zijn opgegeven in het dialoogvenster Taakeigenschappen of in het printerstuurprogramma.
- Als twee of meer instellingen voor gemengde media strijdig zijn, worden de namen van deze instellingen rood gemarkeerd in het dialoogvenster Gemengde media om aan te geven dat u het conflict moet oplossen.
- Als u afdrukopties opgeeft (in het dialoogvenster Taakeigenschappen of in het printerstuurprogramma) nadat u instellingen voor gemengde media hebt opgegeven, kunnen bepaalde afdrukopties in conflict zijn met de paginaspecifieke instellingen voor gemengde media. U moet dit conflict oplossen door andere afdrukopties te kiezen of bepaalde specificaties voor gemengde media te verwijderen.
- Als tellers zijn geconfigureerd voor de kopieermachine, tellen blanco media die tussen pagina's worden ingevoegd als afgedrukte pagina's.

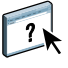

Basisinstructies voor het openen en gebruiken van Gemengde media vindt u in Command WorkStation Help. In de onderstaande procedures worden de specifieke functies van de Fiery EX4112/4127 besproken.

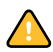

#### SPECIFICATIES VOOR GEMENGDE MEDIA DEFINIËREN

- 1 Selecteer of klik met de rechtermuisknop op een taak met de status In wachtrij/Geblokkeerd in het venster Actieve taken en kies Compose in het menu Acties of dubbelklik op een taak.
- 2 Klik op het pictogram Media en schuif naar Gemengde media.

In het dialoogvenster Gemengde media worden alle eerder gedefinieerde media-instellingen weergegeven. Bovendien vindt u hier knoppen voor het definiëren, wijzigen en verwijderen van instellingen.

| ▼ * 🗗 Gemengde media                               |                                                                                       |
|----------------------------------------------------|---------------------------------------------------------------------------------------|
| Hoofdstukbeginpagina('s):                          | (pagina's scheiden door komma)                                                        |
| Elk hoofdstuk definiëren als een apa               | arte afwerkingsset.                                                                   |
| Weergeven: 🗸 Alle 🔽 Omslagen 🔽 Paginabereiken 🔽 Bl | Xanco pagina's 🔽 Tabbladen                                                            |
| Beschrijving Dubbelzijdi Vouwen Tabversch          | Mediatype Papierbron Paginafor Paper cata Omslagpag Afdrukfor Inspringing Tabvolgorde |
|                                                    | niets gedefinieerd                                                                    |
| <                                                  |                                                                                       |
| Omslag definiëren Nieuw paginabereik Nieuw tus     | ssenvel Neuw tabblad Bewerken Verwijderen                                             |

**3** Voer bij Hoofdstukbeginpagina de paginanummers in waarop u nieuwe hoofdstukken wilt laten beginnen.

Typ de paginanummers als door komma gescheiden waarden (bijvoorbeeld: 4,9,17) om het begin van elk nieuwe hoofdstuk aan te geven. Met deze functie kunt u zorgen dat voor elke beginpagina een rechterpagina wordt gebruikt, door indien nodig een voorafgaande lege linkerpagina in te voegen.

**OPMERKING:** Het is niet nodig de eerste pagina te typen. De paginanummers verwijzen naar de nummering van het oorspronkelijke document. Als u de functie Hoofdstukbeginpagina gebruikt, moeten alle media die zijn opgegeven in de vervolgkeuzelijst Papier per hoofdstuk dezelfde afmetingen hebben (bijvoorbeeld, allemaal Letter, allemaal Tabloid of allemaal A4).

4 Als u op elk hoofdstuk dat u met de functie Hoofdstukbeginpagina maakt afwerkingsopties wilt toepassen (bijvoorbeeld nieten of sorteren), schakelt u de optie "Elk hoofdstuk definiëren als afzonderlijke afwerkingsset" in.

**OPMERKING:** U kunt de functie Elk hoofdstuk definiëren als afzonderlijke afwerkingsset gebruiken om afwerkstijlen voor subsets te definiëren wanneer de afwerkstijl voor de volledige set dezelfde is. Als u bijvoorbeeld nieten opgeeft voor een document van 10 pagina's met als Hoofdstukbeginpagina('s) 3, 6, worden de pagina's verdeeld in groepen 1-2, 3-5 en 6-10 en wordt elke groep geniet. U kunt ook hoofdstuksubsets gebruiken om de afwerkingsopties Multi-Center Fold (Multi-centervouwen) en Vouwen en Nieten op te geven.

**OPMERKING:** Niet alle afwerkingsopties kunnen worden toegepast op hoofdstukken die media van gemengd formaat bevatten (bijvoorbeeld Letter en A4).

5 U kunt eigenschappen voor voor- en achteromslagen definiëren door op Omslag definiëren te klikken.

Zie "Instellingen voor omslagmedia definiëren" op pagina 25 voor meer informatie.

6 U kunt eigenschappen voor afzonderlijke pagina's of paginabereiken definiëren door op Nieuw paginabereik te klikken.

Zie "Media definiëren voor specifieke pagina's" op pagina 26 voor meer informatie.

7 Als u tabbladen wilt invoegen, klikt u op Nieuw tabblad.

Het dialoogvenster Tabblad invoegen wordt weergegeven. Zie pagina 28 voor informatie over het definiëren van tabbladinstellingen.

**OPMERKING:** De functie Tabblad invoegen wordt niet ondersteund voor ingeslagen taken.

8 Als u blanco pagina's wilt invoegen, klikt u op Nieuw tussenvel.

Zie "Blanco pagina's invoegen" op pagina 27 voor meer informatie.

9 Als u een bestaande definitie wilt wijzigen of verwijderen, selecteert u deze definitie in de lijst Definitie gemengde media en klikt u op Bewerken of Verwijderen.

Als u op Bewerken klikt, voert u nieuwe instellingen in voor de definitie en klikt u vervolgens op Wijzigen.

10 Nadat u het definiëren van instellingen voor gemengde media hebt voltooid, klikt u op OK om het dialoogvenster Gemengde media en Taakeigenschappen te sluiten.

De instellingen voor gemengde media worden toegepast op de taak.

**OPMERKING:** U kunt tot 100 verschillende instellingen voor de selectielijst opslaan in het dialoogvenster Gemengde media.

#### INSTELLINGEN VOOR OMSLAGMEDIA DEFINIËREN

1 Klik in het dialoogvenster Gemengde media op Omslag definiëren.

Het dialoogvenster Omslagmedia wordt weergegeven.

| Zelfde instellinge | en toepassen op voor- en achteromsla | ig                 | Ľ                                |
|--------------------|--------------------------------------|--------------------|----------------------------------|
| Vooromslag         |                                      |                    |                                  |
| Dubbelzijdig a     | fdrukken: Documentinstelling 💙       | Omslagpaginamodus: | Alleen op voorkant afdrukken 💟   |
|                    | Tabverschuiving: Geen 🗸              | Mediatype:         | Documentinstelling               |
| Afdrukformaat:     | Documentinstelling 🗸                 | P                  | Papierbron: Documentinstelling 🔽 |
| Paginaformaat:     | Documentinstelling                   | Paper catalog:     | niets gedefinieerd 🔽             |
|                    | Aangepast                            |                    | Selecteren                       |
| Achteromslag       | 3                                    |                    |                                  |
| Dubbelzijdig a     | ıfdrukken: Documentinstelling 💙      | Omslagpaginamodus: | Alleen op voorkant afdrukken 🛛 👻 |
|                    | Tabverschuiving: Geen 🗸              | Mediatype:         | Documentinstelling 🗸             |
| Afdrukformaat:     | Documentinstelling 🖌                 | P                  | Papierbron: Documentinstelling 🗸 |
| Paginaformaat:     | Documentinstelling                   | Paper catalog:     | niets gedefinieerd 🗸 🗸           |
|                    | Aangepast                            |                    | Selecteren                       |
|                    |                                      |                    |                                  |
|                    |                                      |                    |                                  |

- 2 Als u identieke media voor voor- en achteromslagen wilt definiëren, schakelt u de optie "Zelfde instellingen toepassen op voor- en achteromslag" in. Als u aparte media-instellingen wilt definiëren voor voor- en achteromslagen, schakelt u de optie Vooromslag of Achteromslag in.
- 3 Selecteer uw gewenste media in de vervolgkeuzelijst Paper Catalog.
- 4 U kunt ook klikken op Selecteren om het venster Paper Catalog te openen, de gewenste media selecteren en op OK klikken.

Zie pagina 35 voor meer informatie over Paper Catalog.

5 Klik op OK om terug te gaan naar het dialoogvenster Gemengde media.

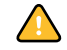

De instellingen voor voor-/achteromslagen hebben voorrang op instellingen die worden gedefinieerd in het dialoogvenster Pagina/Paginabereik media.

#### MEDIA DEFINIËREN VOOR SPECIFIEKE PAGINA'S

1 Klik in het dialoogvenster Gemengde media op Nieuw paginabereik.

Het dialoogvenster Pagina/Paginabereik media wordt weergegeven.

| Paginabereik: (meerdere pagina's/bereiken       | ı scheiden door l | komma)         |            |                    |
|-------------------------------------------------|-------------------|----------------|------------|--------------------|
| Dubbelzijdig afdrukken: Documentin              | stelling 🔽        |                | Vouwen:    | Documentinstelling |
| Tabverschuiving: Gee                            | en 🔽              | Mediatype:     | ocumentins | telling            |
| Papierbron: Documentinst                        | elling 🔽          | Paginaformaat: | Document   | tinstelling        |
| Paper catalog: niets gedefinieerd<br>Selecteren | ~                 |                | Aangepa    | st                 |
|                                                 |                   |                |            | Definitie toevoe   |

- 2 Typ pagina's en paginabereiken als door komma gescheiden waarden (bijvoorbeeld: 3,9–14,18).
- 3 Geef naar wens andere instellingen op.

Als u een nieuwe mediasoort toewijst aan de achterzijde van een vel dat dubbelzijdig wordt afgedrukt, wordt een blanco pagina ingevoegd zodat de inhoud van de toegewezen pagina op de voorzijde van het volgende vel wordt afgedrukt.

- 4 Selecteer uw gewenste media in de vervolgkeuzelijst Paper Catalog.
- 5 U kunt ook klikken op Selecteren om het venster Paper Catalog te openen, de gewenste media selecteren en op OK klikken.

Zie pagina 35 voor meer informatie over Paper Catalog.

- 6 Klik op Definitie toevoegen na elke media-instelling die u definieert.
- 7 Klik op Sluiten om terug te gaan naar het dialoogvenster Gemengde media.

#### **BLANCO PAGINA'S INVOEGEN**

1 Klik in het dialoogvenster Gemengde media op Nieuw tussenvel.

Het dialoogvenster Blanco invoegen wordt weergegeven.

| Blanco invoeger | 1                                                 |   |                |                    | ×        |
|-----------------|---------------------------------------------------|---|----------------|--------------------|----------|
| -Invoegen: Voor | Eerste pagina     Paginanummer     Laatste pagina |   |                |                    |          |
| Mediatype:      | Documentinstelling                                | ~ | Afdrukformaat: | Documentinstelling | ~        |
| P               | apierbron: Documentinstelling                     | ~ | Paginaformaat: | Documentinstelling | ~        |
| Paper catalog:  | niets gedefinieerd<br>Selecteren                  | ~ |                | Aangepast          |          |
|                 |                                                   |   |                |                    | Invoegen |
|                 |                                                   |   |                |                    | Sluiten  |

- 2 Geef aan of u de blanco pagina wilt invoegen vóór of na de doelpagina. Definieer de doelpagina als de eerste of laatste pagina in het document of als een pagina met een specifiek nummer.
- 3 Geef naar wens andere instellingen op voor de blanco pagina.
- 4 Selecteer uw gewenste media in de vervolgkeuzelijst Paper Catalog.
- 5 U kunt ook klikken op Selecteren om het venster Paper Catalog te openen, de gewenste media selecteren en op OK klikken.

Zie pagina 35 voor meer informatie over Paper Catalog.

- 6 Klik op Invoegen na elke blanco pagina die u definieert.
- 7 Klik op Sluiten om terug te gaan naar het dialoogvenster Gemengde media.

# Tabbladen invoegen

Met de functie Tabbladen invoegen kunt u automatisch tabbladen in een taak invoegen. Met deze functie beschikt u over diverse formaten en soorten tabbladen. De gebruikers kunnen tekst op het tabblad invoegen en tekstkenmerken per taak vervangen.

**OPMERKING:** De functie Tabbladen invoegen wordt niet ondersteund voor ingeslagen taken.

**OPMERKING:** Wanneer u tellers configureert voor de kopieermachine, worden bedrukte tabbladen als zwart-wit pagina's beschouwd, mits de kleuren zodanig zijn gekalibreerd dat puur zwarte toner wordt gebruikt. Geroyeerde tabbladen worden niet als afgedrukte pagina's beschouwd.

### **TABBLADEN INVOEGEN**

- 1 Selecteer of klik met de rechtermuisknop op een taak met de status In wachtrij/Geblokkeerd in het venster Actieve taken en kies Compose in het menu Acties of dubbelklik op een taak.
- 2 Klik op het pictogram Media en schuif naar Gemengde media.
- 3 Klik in het dialoogvenster Gemengde media op Nieuw tabblad.

Het dialoogvenster Tabblad invoegen wordt weergegeven.

| Fabbladnstelling         Aantal tabs in een set: <ul> <li>(tabs, 1-15)</li> </ul> Mediatype:       Documentinstelling              Afdrukformaat:       Documentinstelling              Paginaformaat:       Documentinstelling              Paginaformaat:              Paginaformaat:              Paginaformaat:              Paginaformaat:              Paginaformaat:              Paginaformaat:              Paginaformaat:              Paginaformaat:              Paginaformaat:              Paginaformaat:              Paginaformaat:              Paginaformaat:              Pag                                                                                                    |                                                                                                    | Voorkeuzen:                       |     |
|----------------------------------------------------------------------------------------------------|----------------------------------------------------------------------------------------------------|-----------------------------------|-----|
| Aantal tabb in een set: 5 (tabs, 1-15)<br>Mediatype: Documentinstelling Afdrukformaat: Documentinstelling Afdrukformaat: Documentinstelling Afdr | Tabbladinstelling                                                                                                    |                                   |     |
| Mediatype:       Documentinstelling       Afdrukformaat:       Documentinstelling       Name         Papierbron:       Documentinstelling       Paginaformaat:       Documentinstelling       Name         Inspringing eerste tab:       0,000       0,000-9,583)       Aangepast       Aangepast         Milimeter       O Inch       Tabvolgorde:       Eerste naar laatste       Paper catalog:       niets gedefinieerd       Name         Totaal aantal tabbladen:       0        Invoegen       Dezelfde tekstkenmerken toepassen op alle tabbladen         Pagina       Tabtekst       Tekstkenmerken       Tekstkenmerken                                                                                                    | Aantal tabs in een set: 5 🛟 (tabs, 1-15)                                                                                                    |                                   |     |
| Papierbron:       Documentinstelling       Paginaformaat:       Documentinstelling       Namgepast         Inspringing eerste tab:       0,000       0,000-9,583)       Aangepast         Milimeter       O Inch       Tabvolgorde:       Eerste naar laatste         Tabbladuitwerplade:       Bovenste lade       Pager catalog:       niets gedefinieerd         Totaal aantal tabbladen:       0        Selecteren         Dezelf de tekstkenmerken toepassen op alle tabbladen       Tekstkenmerken       Pagina                                                                                                    | Mediatype: Documentinstelling                                                                                                    | Afdrukformaat: Documentinstelling | ~   |
| Inspringing eerste tab: 0,000 \$ (0,000-9,583)<br>Millimeter () Inch Tabvolgorde: Eerste naar laatste<br>Tabbladuitwerplade: Bovenste lade Paper catalog: niets gedefinieerd<br>Totaal aantal tabbladen: 0<br>ntal in te voegen tabbladen: 1 1 Invoegen<br>Dezelf de tekstkenmerken toepassen op alle tabbladen<br>Pagina Tabtekst Tekstkenmerken                                                                                                    | Papierbron: Documentinstelling 🗸                                                                                                    | Paginaformaat: Documentinstelling | ~   |
| Otilimeter     O Inch     Tabvolgorde:     Eerste naar laatste       Tabbladuitwerplade:     Bovenste lade     Paper catalog:     niets gedefinieerd       Totaal aantal tabbladen:     0       ntal in te voegen tabbladen:     1     Invoegen       Dezelf de tekstienmerken toepassen op alle tabbladen       Pagina     Tabtelst                                                                                                    | Inspringing eerste tab: 0,000 2 (0,000-9,583)                                                                                                    | Aangepast                         |     |
| Tabbladuitwerplade: Bovenste lade  Paper catalog: niets gedefinieerd Selecteren  Totaal aantal tabbladen: 0 ntal in te voegen tabbladen: 1 IIIVoegen Dezelfde tekstkenmerken toepassen op alle tabbladen Pagina Tabtekst Tekstkenmerken                                                                                                    | Millimeter 💿 Inch                                                                                                    | Tabvolgorde: Eerste naar laatste  | e 🗸 |
| Totaal aantal tabbladen: 0<br>ntal in te voegen tabbladen: 1 0<br>Dezelfde tekstkenmerken toepassen op alle tabbladen<br>Pagina Tabtekst Tekstkenmerken                                                                                                    | Tabbladuitwerplade: Bovenste lade 💌                                                                                                    | Paper catalog: niets gedefinieerd | ~   |
| Totaal aantal tabbladen: 0<br>ntal in te voegen tabbladen: 1 0<br>Dezelfde tekstkenmerken toepassen op alle tabbladen<br>Pagina Tabtekst Tekstkenmerken                                                                                                    |                                                                                                    | Selecteren                        |     |
| Pagina Tabtekst Tekstkenmerken                                                                                                    | Totaal aantal tabbladen: 0<br>ntal in te voegen tabbladen: 1 🗘                                                                                              | ]                                 |     |
|                                                                                                    | Totaal aantal tabbladen: 0<br>ntal in te voegen tabbladen: 1 🗘 Invoegen<br>]Dezelfde tekstkenmerken toepassen op alle tabbladen                             |                                   |     |
|                                                                                                    | Totaal aantal tabbladen: 0<br>ntal in te voegen tabbladen: 1 🗘 Invoegen<br>Dezelfde tekstkenmerken toepassen op alle tabbladen<br>Pagina Tabtekst Tekstker  | merken                            |     |
|                                                                                                    | Totaal aantal tabbladen: 0<br>ntal in te voegen tabbladen: 1 🗘 Trwoegen<br>Dezelfde tekstkermerken toepassen op alle tabbladen<br>Pagina Tabtekst Tekstker  | merken                            |     |
|                                                                                                    | Totaal aantal tabbladen: 0<br>ntal in te voegen tabbladen: 1 🗘 Tinvoegen<br>Dezelfde tekstkenmerken toepassen op alle tabbladen<br>Pagina Tabtekst Tekstker | merken                            |     |
|                                                                                                    | Totaal aantal tabbladen: 0<br>ntal in te voegen tabbladen: 1 🔅 Invoegen<br>Dezelfde tekstkermerken toepassen op alle tabbladen<br>Pagina Tabtekst Tekstker  | merken                            |     |
|                                                                                                    | Totaal aantal tabbladen: 0<br>Intal in te voegen tabbladen: 1 🗘 Invoegen<br>Dezelfde tekstkenmerken toepassen op alle tabbladen<br>Pagina Tabtekst Tekstker | merken                            |     |
|                                                                                                    | Totaal aantal tabbladen: 0<br>intal in te voegen tabbladen: 1 🔅 Invoegen<br>Dezelfde tekstkenmerken toepassen op alle tabbladen<br>Pagina Tabtekst Tekstker | merken                            |     |
|                                                                                                    | Totaal aantal tabbladen: 0<br>intal in te voegen tabbladen: 1 🗘 Invoegen<br>Dezelfde tekstkenmerken toepassen op alle tabbladen<br>Pagina Tabtekst Tekstker | merken                            |     |

4 Voer het aantal tabbladen in een complete set tabbladen in bij "Aantal tabs in een set".

Deze specificatie zorgt ervoor dat de tekst voor het tabblad op de juiste positie wordt afgedrukt. Zo verschillen bijvoorbeeld de tabbladposities in een set van tien tabbladen van de tabbladposities in een set van vijf tabbladen.

5 Geef zo nodig instellingen op voor de tabbladen.

De waarden bij Papierformaat hebben betrekking op de afmetingen van het papier, inclusief het gedeelte met de tab.

**OPMERKING:** De Fiery EX4112/4127 noch de kopieermachine kunnen de tabbladposities herkennen. Maak documenten en selecteer items zodanig dat het afdrukbeeld niet buiten het tabbladgebied valt.

- 6 Selecteer uw gewenste media in de vervolgkeuzelijst Paper Catalog.
- 7 U kunt ook klikken op Selecteren om het venster Paper Catalog te openen, de gewenste media selecteren en op OK klikken.

Zie pagina 35 voor meer informatie over Paper Catalog.

8 U kunt kenmerken voor de tabbladtekst opgeven door het aantal tabbladen in te voeren bij "Aantal in te voegen tabbladen" en op Invoegen te klikken.

| Totaal aa                                           | antal tabbladen: 1 |                                                                                            |     |  |  |  |  |
|-----------------------------------------------------|--------------------|--------------------------------------------------------------------------------------------|-----|--|--|--|--|
| Aantal in te voegen tabbladen: 1 🗘 Invoegen         |                    |                                                                                            |     |  |  |  |  |
| Dezelfde tekstkenmerken toepassen op alle tabbladen |                    |                                                                                            |     |  |  |  |  |
| Pagina                                              | Tabtekst           | Tekstkenmerken                                                                             |     |  |  |  |  |
| 1<br>V Voor                                         |                    | Lettertype Helvetica -<br>Grootte 12 -<br>Telstrotice <b>2</b> -<br>Telstrotice <b>2</b> - |     |  |  |  |  |
|                                                     |                    | OK Annuler                                                                                 | ren |  |  |  |  |

- 9 Selecteer "Dezelfde tekstkenmerken toepassen op alle tabbladen" als u voor alle tabbladen dezelfde tekstkenmerken wilt gebruiken.
- 10 Klik in het gedeelte Tekstkenmerken op de pijlen om de keuzelijsten voor lettertype, grootte, tekstrotatie en tekstuitlijning weer te geven en selecteer de gewenste kenmerken in elke lijst.

- Voer in het veld Pagina het paginanummer in waar u het tabblad wilt invoegen.
- Selecteer Voor om het tabblad in te voegen voor het paginanummer of klik op het selectievakje om het uit te schakelen.

**OPMERKING:** Als u in een taak voor dubbelzijdig afdrukken definieert dat een tabblad moet worden ingevoegd tussen een pagina met een oneven nummer en een pagina met een even nummer, wordt het tabblad ingevoegd na de pagina met het oneven nummer op de eerste pagina, terwijl de pagina met het even nummer wordt afgedrukt op het volgende vel.

12 Voer de gewenste tabbladtekst in voor elk tabblad in het veld Tabtekst.

Geef indien gewenst tekstkenmerken op voor elk tabblad afzonderlijk.

13 Nadat u het definiëren van de tabbladtekst hebt voltooid, klikt u op OK om het dialoogvenster Tabblad invoegen te sluiten.

In de lijst Definitie gemengde media van het dialoogvenster Gemengde media worden de huidige tabbladinstellingen weergegeven.

- 14 Als u media-instellingen voor de tabbladen wilt wijzigen, selecteert u de tabbladbeschrijving in de lijst Definitie gemengde media en klikt u op Bewerken.
- 15 U kunt uw instellingen voor het invoegen van tabbladen toepassen op het document door op OK te klikken om het dialoogvenster Gemengde media en Taakeigenschappen te sluiten.

# Virtuele printers

Met virtuele printers beschikken gebruikers over een methode om af te drukken naar de Fiery EX4112/4127 met vooraf gedefinieerde instellingen om de afdruktaak te configureren. De beheerder van de Fiery EX4112/4127 kan virtuele printers en wachtrijen instellen en deze publiceren zodat gebruikers toegang hebben tot deze printers via het netwerk. De SMB-, LPR- en FTP-services worden ondersteund.

**OPMERKING:** Standaard zijn reeds drie virtuele printers ingesteld die overeenkomen met de wachtrijen afdrukken, blokkeren en direct. Deze virtuele printers kunnen niet worden gewijzigd.

De beheerder geeft taakinstellingen voor de virtuele printer op. De beheerder kan een inslagsjabloon toepassen op een virtuele printer. Inslaginstellingen krijgen voorrang op de instellingen van de taakeigenschappen.

De beheerder van de Fiery EX4112/4127 kan de beschikbare virtuele printers en gepubliceerde wachtrijen bekijken, een virtuele printer publiceren en een virtuele printer verwijderen, dupliceren of bewerken.

Als u virtuele printers wilt configureren, moet u aangemeld zijn met beheerdersbevoegdheden.

#### **E**EN VIRTUELE PRINTER CONFIGUREREN

- 1 Kies in het menu Server van Command WorkStation de optie Virtuele printers.
- 2 Klik op Nieuw.
- 3 Geef de volgende instellingen op:
  - Naam virtuele printer: typ een alfanumerieke naam.
  - **Opmerkingen:** voeg commentaar toe om de virtuele printer te helpen definiëren voor de gebruiker, bijvoorbeeld "dubbelzijdige bedrijfsbrochure".
  - **Bezig met afdrukken:** selecteer een van de standaardacties van de Fiery EX4112/4127 die beschikbaar zijn vanuit Command WorkStation, zoals Blokkeren, Verwerken en blokkeren, Afdrukken en Afdrukken en blokkeren.
  - Aangepaste taakeigenschappen gebruiken: open en kies Taakeigenschappen.
  - Inslaginstellingen toepassen: open en kies Inslaginstellingen.
- 4 Klik op OK.

#### VIRTUELE PRINTERS BEHEREN

- 1 Kies Server > Virtuele printers.
- 2 Selecteer een virtuele printer in de lijst en klik op Bewerken, Dupliceren of Verwijderen.

**OPMERKING:** Wanneer een virtuele printer is gemaakt, kan zijn naam niet meer worden gewijzigd, hoewel de afdrukinstellingen wel kunnen worden gewijzigd.

#### Afdrukken naar een virtuele printer via SMB

Virtuele printers worden gepubliceerd op het netwerk. Volg de onderstaande procedure als u met behulp van SMB vanaf een clientcomputer wilt afdrukken naar een gepubliceerde virtuele printer.

#### AFDRUKKEN NAAR EEN VIRTUELE PRINTER VIA SMB

- 1 Klik met de rechtermuisknop op Netwerkomgeving of Mijn netwerklocaties en klik op Computer zoeken of Zoeken naar computers.
- 2 Typ de naam van de Fiery EX4112/4127 die u zoekt en klik op Nu zoeken.

Neem contact op met de netwerkbeheerder als u de Fiery EX4112/4127 niet kunt vinden.

- 3 Dubbelklik op de naam van de Fiery EX4112/4127 om gepubliceerde virtuele printers weer te geven.
- 4 Dubbelklik op de virtuele printer waarmee u verbinding wilt maken.

U moet het printerstuurprogramma van de dvd met gebruikerssoftware installeren zoals beschreven in *Afdrukken uit Windows*.

De virtuele printer wordt weergegeven in Instellingen > Printers en faxapparaten.

#### Afdrukken naar een virtuele printer via LPR onder Windows

Als u vanaf een clientcomputer via een LPR-verbinding onder Windows wilt afdrukken naar een virtuele printer, moet u een standaard-TCP/IP-poort voor afdrukken via LPR configureren en de stuurprogramma's voor de Fiery EX4112/4127 installeren. Selecteer tijdens het configureren van de poort LPR als protocol en typ de naam van de virtuele printer als wachtrijnaam.

Raadpleeg Afdrukken uit Windows voor meer informatie.

### Afdrukken naar een virtuele printer via LPR onder Mac OS

Als u vanaf een clientcomputer via een LPR-verbinding onder Mac OS wilt afdrukken naar een virtuele printer, volgt u de instructies voor het instellen van de Fiery EX4112/4127 onder Mac OS X voor afdrukken via IP. Voer bij Wachtrijnaam de naam van de virtuele printer in.

Raadpleeg Afdrukken uit Mac OS voor meer informatie.

#### AFDRUKKEN NAAR EEN VIRTUELE PRINTER VIA FTP

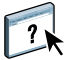

Als de beheerder over FTP-services beschikt, kan de Fiery EX4112/4127 fungeren als een FTP-server. Zie WebTools Configure Help voor meer informatie over Setup.

Als u naar een virtuele printer wilt afdrukken via FTP, gebruikt u uw FTP-clientsoftware en maakt u op dezelfde wijze verbinding met de Fiery EX4112/4127 als bij elke andere FTP-server. Vraag uw netwerkbeheerder om de volgende informatie:

- IP-adres of DNS-naam van de Fiery EX4112/4127
- Gebruikersnaam en wachtwoord, indien vereist
- De naam van de virtuele printer

Raadpleeg *Afdrukken uit Windows* of *Afdrukken uit Mac OS* voor meer informatie over afdrukken via FTP.

# Problemen oplossen

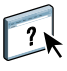

Raadpleeg de volgende secties bij het oplossen van elementaire verbindings- en softwareproblemen met Command WorkStation. Raadpleeg Command WorkStation Help voor aanvullende informatie over het oplossen van problemen.

# Command WorkStation kan geen verbinding maken met de Fiery EX4112/4127

Als u geen verbinding kunt maken met de Fiery EX4112/4127 of de Fiery EX4112/4127 niet kunt vinden vanaf uw computer, neemt u contact op met de netwerkbeheerder. Mogelijk moet de beheerder uw netwerkverbindingen controleren en de instellingen op de servers bekijken waarop u afdrukt. Als er instellingen zijn gewijzigd, kan het nodig zijn de Fiery EX4112/4127 opnieuw te configureren (zie *Configuratie en instellingen*).

Als u verbinding kunt maken met de Fiery EX4112/4127 via een ander hulpprogramma, moet u mogelijk de verbinding van Command WorkStation met de Fiery EX4112/4127 opnieuw configureren (zie pagina 18).

Als u de Fiery EX4112/4127 hebt geconfigureerd en clientcomputers en netwerkservers hebt ingesteld volgens de instructies in *Configuratie en instellingen*, drukt u een testpagina af. Als u wel de testpagina kunt afdrukken, maar nog steeds geen document kunt afdrukken vanaf een externe computer, moet u de netwerkbeheerder vragen de netwerkverbinding te controleren.

# **Command WorkStation reageert niet**

Gebruik de volgende richtlijnen voor het oplossen van problemen als Command WorkStation niet reageert.

#### ALS DE VENSTERS VAN COMMAND WORKSTATION NIET WORDEN BIJGEWERKT

- 1 Meld u af en sluit vervolgens Command WorkStation af.
- 2 Start Command WorkStation opnieuw of start de computer opnieuw op.

Als de vensters van Command WorkStation niet worden bijgewerkt of als geen taken worden weergegeven en u de muis niet kunt gebruiken (u kunt geen taak of venster selecteren, een opdracht in een snelmenu gebruiken of een menuopdracht kiezen), betekent dit dat de Fiery EX4112/4127 offline is of dat de netwerkcommunicatie is mislukt.

#### COMMAND WORKSTATION GEFORCEERD AFSLUITEN

- 1 Druk op Ctrl-Alt-Delete en gebruik Taakbeheer om Command WorkStation te sluiten.
- 2 Maak vervolgens de netwerkkabel van de Fiery EX4112/4127 los, sluit de kabel weer aan en probeer vervolgens een test- of configuratiepagina af te drukken.
- 3 Als dit niet lukt, moet u de Fiery EX4112/4127 opnieuw starten.

# **PAPER CATALOG**

Paper Catalog is een op het systeem gebaseerde magazijndatabase die kenmerken kan opslaan van alle media die beschikbaar zijn voor afdrukken op de Fiery EX4112/4127. Met Paper Catalog kunt u aangepaste catalogusingangen maken op basis van een willekeurige combinatie van gewenste kenmerken. U kunt elk mediumkenmerk dat beschikbaar is voor een catalogusingang aanpassen. U kunt vervolgens in de lijst media selecteren voor uw taak.

# Paper Catalog installeren

Paper Catalog wordt standaard met Command WorkStation geïnstalleerd.

Zie pagina 17 voor informatie over het installeren van Command WorkStation, Windows Edition. Raadpleeg "Configureren van de verbinding met de Fiery EX4112/4127" op pagina 18 voor informatie over het configureren van Command WorkStation.

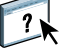

Volledige instructies met betrekking tot het gebruik van de standaardfuncties van Command WorkStation kunt u vinden in de Command WorkStation Help. Zie pagina 21 voor instructies over het openen van de Command WorkStation Help.

# Paper Catalog-media opgeven voor taken

In deze sectie wordt beschreven hoe u Paper Catalog-media kunt opgeven die u met een afdruktaak wilt gebruiken. U kunt Paper Catalog-media opgeven vanuit de volgende interfaces:

- Command WorkStation
- Taakeigenschappen in Command WorkStation
- Instellingen gemengde media in Command WorkStation
- Hot Folders
- Compose
- Printerstuurprogramma (zie Afdrukopties voor instructies)

**OPMERKING:** In de volgende procedures wordt ervan uitgegaan dat een beheerder al een of meer ingangen in Paper Catalog heeft gedefinieerd. Raadpleeg "Paper Catalog instellen" op pagina 37 voor informatie over het definiëren van ingangen in Paper Catalog.

PAPER CATALOG OPENEN IN COMMAND WORKSTATION

 Om Paper Catalog te openen in Command WorkStation, selecteert u een taak met de status In wachtrij/Geblokkeerd in het venster Actieve taken en kiest u Paper Catalog in het menu Server.

PAPER CATALOG-MEDIA OPGEVEN VANUIT TAAKEIGENSCHAPPEN

- 1 Selecteer een taak met de status In wachtrij/Geblokkeerd in het venster Actieve taken en kies Eigenschappen in het menu Acties van Command WorkStation.
- 2 Klik op het pictogram Media in het dialoogvenster Taakeigenschappen.
- 3 Selecteer de gewenste catalogusingang in het menu Paper Catalog.

**OPMERKING:** Wanneer u een ingang van de papiercatalogus opgeeft en vervolgens in Taakeigenschappen het paginaformaat wijzigt (of een ander kenmerk dat is gekoppeld aan de ingang van de papiercatalogus), wordt de toewijzing aan de papiercatalogus geannuleerd. In Taakeigenschappen wordt vervolgens voor Paper Catalog "geen gedefinieerd" weergegeven.

#### PAPER CATALOG-MEDIA OPGEVEN VANUIT INSTELLINGEN GEMENGDE MEDIA

- 1 Selecteer of klik met de rechtermuisknop op een taak met de status In wachtrij/Geblokkeerd in het venster Actieve taken en kies Eigenschappen in het menu Acties of dubbelklik op een taak.
- 2 Klik op het pictogram Media in Taakeigenschappen en schuif naar beneden naar Gemengde media.
- 3 Selecteer de gewenste ingang van Paper Catalog in het venster Nieuw paginabereik of Nieuw tussenvel.

Raadpleeg "Gemengde media" op pagina 22 voor meer informatie over het gebruik van Instellingen gemengde media.

PAPER CATALOG-MEDIA OPGEVEN VANUIT COMPOSE

• Selecteer een taak met de status In wachtrij/Geblokkeerd in het venster Actieve taken en kies Compose in het menu Acties. Kies vervolgens Paper Catalog in het menu Bestand van Compose.

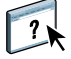

Raadpleeg Compose Help voor meer informatie over het gebruik van Compose. Compose Help bevat ook informatie over het toepassen van ingangen van Paper Catalog op uw taak.
PAPER CATALOG-MEDIA OPGEVEN VANUIT HOT FOLDERS

- 1 Selecteer Taakinstellingen in het dialoogvenster Mapeigenschappen en klik op Definiëren.
- 2 Klik in het dialoogvenster Taakeigenschappen op het pictogram Media en selecteer vervolgens de gewenste media in de vervolgkeuzelijst Paper Catalog.
- 3 U kunt ook klikken op Details om het venster Paper Catalog te openen, de gewenste media selecteren en op OK klikken.
- 4 Klik op OK om terug te gaan naar het venster Eigenschappen van Hot Folders.

# Paper Catalog instellen

In de volgende secties wordt beschreven hoe u de functies van Paper Catalog kunt gebruiken.

**OPMERKING:** Alleen beheerders kunnen ingangen en instellingen van Paper Catalog configureren en bewerken.

## Ingangen van Paper Catalog beheren

In de volgende procedure wordt beschreven hoe u catalogusingangen kunt maken, dupliceren, bewerken en verwijderen.

### **E**EN NIEUWE CATALOGUSINGANG MAKEN

1 Kies Paper Catalog in het menu Server van Command WorkStation.

Het hoofdvenster van Paper Catalog wordt weergegeven.

- 2 Kies Bestand > Nieuw papier of klik op het pictogram Nieuw 🚹
- 3 Geef in het venster Nieuw medium de kenmerken op voor de nieuwe catalogusingang.

Markeer de gewenste kenmerkregel in het venster en klik vervolgens op de rechterkolom van deze kenmerkregel om een vervolgkeuzelijst of tekstveld te openen.

Raadpleeg "Mediumkenmerken opgeven voor Paper Catalog" op pagina 42 voor meer informatie over het instellen van een bepaald kenmerk.

4 Klik op OK.

De nieuwe ingang wordt met een witte achtergrond weergegeven in het venster Paper Catalog.

### **E**EN CATALOGUSINGANG DUPLICEREN

- 1 Kies Paper Catalog in het menu Server van Command WorkStation.
- 2 Selecteer de catalogusingang die u wilt dupliceren.
- 3 Kies Bestand > Nieuw papier of klik op het pictogram Nieuw 🚹

De gedupliceerde ingang wordt onder aan de lijst weergegeven.

Raadpleeg de volgende procedure voor het aanpassen van de catalogusingang.

EEN CATALOGUSINGANG BEWERKEN IN HET HOOFDVENSTER VAN PAPER CATALOG

- 1 Kies Paper Catalog in het menu Server van Command WorkStation.
- 2 Markeer de ingang die u wilt bewerken.

Bewerkbare ingangen worden weergegeven met een witte achtergrond.

3 Klik op een kenmerk in de ingangregel om de vervolgkeuzelijst of het tekstveld voor dat kenmerk te openen. Kies vervolgens de gewenste nieuwe instelling voor het kenmerk of voer de gewenste nieuwe waarde voor het kenmerk in.

Alle wijzigingen worden automatisch opgeslagen.

Raadpleeg "Mediumkenmerken opgeven voor Paper Catalog" op pagina 42 voor meer informatie over het instellen van een bepaald kenmerk.

### EEN CATALOGUSINGANG BEWERKEN IN HET VENSTER MEDIA BEWERKEN

- 1 Kies Paper Catalog in het menu Server van Command WorkStation.
- 2 Markeer de ingang die u wilt bewerken.

Bewerkbare ingangen worden weergegeven met een witte achtergrond.

3 Kies Bewerken > Papiereigenschappen of klik op het pictogram Eigenschappen |A|.

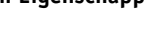

Het venster Media bewerken wordt weergegeven.

4 Markeer in het venster Media bewerken de kenmerkregel die u wilt bewerken. Klik vervolgens op de rechterkolom van deze kenmerkregel om een vervolgkeuzelijst of tekstveld te openen.

Kies de gewenste nieuwe instelling voor het kenmerk of voer de gewenste nieuwe waarde voor het kenmerk in.

Raadpleeg "Mediumkenmerken opgeven voor Paper Catalog" op pagina 42 voor meer informatie over het instellen van een bepaald kenmerk.

Herhaal stap 2 en 3 als u nog andere kenmerken wilt bewerken.

5 Klik op OK.

### **E**EN CATALOGUSINGANG VERWIJDEREN

- 1 Kies Paper Catalog in het menu Server van Command WorkStation.
- 2 Markeer de catalogusingang die u wilt verwijderen.
- 3 Kies Bewerken > Verwijderen of klik op het pictogram Verwijderen 🚺 .

Via een waarschuwingsbericht wordt u gevraagd of u de ingang wilt verwijderen.

4 Klik op Ja.

## Catalogussen beheren

U kunt catalogussen met media-ingangen op de volgende manieren beheren:

- De huidige catalogus met ingangen vervangen door een andere catalogus met ingangen.
- De huidige catalogus met ingangen samenvoegen met een andere catalogus met ingangen die is geïmporteerd vanuit een andere locatie.
- De huidige catalogus met ingangen exporteren naar een andere locatie.
- De fabrieksinstellingen voor ingangen en kenmerken van de huidige catalogus herstellen.

#### **D**E CATALOGUS VERVANGEN DOOR EEN ANDERE CATALOGUS

**OPMERKING:** Voordat u de catalogus vervangt, moet u de huidige catalogusingangen archiveren met de opdracht Exporteren.

- 1 Kies Paper Catalog in het menu Server van Command WorkStation.
- 2 Kies Bestand > Catalogus vervangen.
- 3 Navigeer op uw computer of netwerk naar het vervangende catalogusbestand (bestandsindeling .xml) en klik op Openen.

Via een waarschuwingsbericht wordt u gevraagd of u de huidige catalogus wilt vervangen.

4 Klik op Ja.

### DE CATALOGUS SAMENVOEGEN MET EEN GEÏMPORTEERDE CATALOGUS

- 1 Kies Paper Catalog in het menu Server van Command WorkStation.
- 2 Kies Bestand > Catalogus samenvoegen.
- 3 Navigeer op uw computer of netwerk naar het catalogusbestand (bestandsindeling .xml) dat u wilt importeren en klik op Openen.

De huidige catalogus wordt samengevoegd met de zojuist geïmporteerde catalogus.

**OPMERKING:** Wanneer u catalogussen samenvoegt, worden alle kleurprofielkoppelingen in de geïmporteerde catalogus genegeerd. Wanneer de geïmporteerde catalogus een ingang bevat die exact dezelfde kenmerken heeft als een ingang in de oorspronkelijke database, wordt de nieuwe ingang niet geïmporteerd en blijft de oorspronkelijke ingang intact in de samengevoegde catalogus.

Herhaal de procedure voor aanvullende catalogussen met ingangen die u wilt samenvoegen met de huidige catalogus.

### **DE CATALOGUS EXPORTEREN**

- 1 Kies Paper Catalog in het menu Server van Command WorkStation.
- 2 Kies Bestand > Exporteren.
- **3** Navigeer op uw computer of netwerk naar de locatie waar u het geëxporteerde catalogusbestand wilt opslaan.
- 4 Voer een naam voor het catalogusbestand in en klik op Opslaan.

De geëxporteerde catalogus wordt opgeslagen als xml-bestand. De geëxporteerde catalogus kan weer worden geïmporteerd in het hoofdvenster van Paper Catalog met de opdracht Catalogus samenvoegen.

### DE FABRIEKSINSTELLINGEN VAN DE CATALOGUS HERSTELLEN

**OPMERKING:** Alle toegevoegde of bewerkte catalogusingangen gaan verloren wanneer u de fabrieksinstellingen van de catalogus herstelt. Met de opdracht Exporteren kunt u de catalogus archiveren om uw aangepaste ingangen op te slaan voordat u de fabrieksinstellingen herstelt.

- 1 Kies Paper Catalog in het menu Server van Command WorkStation.
- 2 Kies bestand > Fabrieksinstellingen herstellen.

Via een waarschuwingsbericht wordt u gevraagd of u de fabrieksinstellingen van de catalogus wilt herstellen.

3 Klik op Ja.

## Weergaveopties instellen

In het dialoogvenster met voorkeursinstellingen worden de eenheden opgegeven waarin kenmerken zoals aangepaste paginaformaten worden weergegeven. Deze voorkeursinstelling heeft geen invloed op vooraf gedefinieerde waarden voor paginaformaten. De instelling is alleen van toepassing op Paper Catalog en heeft voorrang op de instelling voor eenheden die is opgegeven in de voorkeursinstellingen van Command WorkStation.

U kunt ook de weergave aanpassen van kenmerkkolommen in het hoofdvenster van Paper Catalog.

### **EENHEDEN INSTELLEN VOOR PAPER CATALOG**

- 1 Kies Paper Catalog in het menu Server van Command WorkStation.
- 2 Kies Bewerken > Voorkeursinstellingen.
- 3 Geef de gewenste maateenheden op.
- 4 Klik op OK.

#### DE WEERGAVE VAN KENMERKKOLOMMEN AANPASSEN

- 1 Kies Paper Catalog in het menu Server van Command WorkStation.
- 2 Kies een van de volgende opties:
  - Als u de catalogusingangen wilt sorteren op een bepaald kenmerk, klikt u op de titelbalk van de kolom van het kenmerk.
  - Als een kenmerkkolom aan de weergave wilt toevoegen, klikt u met de rechtermuisknop op de titelbalk van een kolom, klikt u op Toevoegen en kiest u het kenmerk dat u als kolom wilt toevoegen.

De nieuwe kolom wordt onmiddellijk toegevoegd, rechts van de kolom waarop u hebt geklikt.

- Als u de weergavevolgorde van een kolom wilt wijzigen, klikt u op de titelbalk van de kolom en sleept u deze.
- Als u een kolom uit de weergave wilt verwijderen, klikt u met de rechtermuisknop op de titelbalk van de kolom en klikt u op Verwijderen. U kunt ook de titelbalk van de kolom buiten het venster van Paper Catalog slepen om deze te verwijderen.

**OPMERKING:** Kenmerkkolommen die door een beheerder zijn verwijderd, worden niet in Paper Catalog of Papier/lade-koppeling weergegeven voor gebruikers die zijn aangesloten op de Fiery EX4112/4127. Deze kolommen kunnen uitsluitend door een beheerder worden hersteld.

# Mediumkenmerken opgeven voor Paper Catalog

In de volgende secties wordt beschreven hoe u mediumkenmerken voor ingangen in Paper Catalog kunt opgeven.

# Aangepaste papierformaten opgeven

U kunt een aangepast papierformaat definiëren wanneer u een catalogusingang maakt of bewerkt.

### EEN AANGEPAST PAPIERFORMAAT OPGEVEN VOOR EEN CATALOGUSINGANG

- 1 Kies Paper Catalog in het menu Server van Command WorkStation.
- 2 Kies Bestand > Nieuw papier of klik op het pictogram Nieuw 🦕

Of markeer een bestaande catalogusingang en klik op het pictogram Eigenschappen om de ingang te bewerken.

3 Klik in het venster Nieuw medium op het veld Papierformaat en voer de aangepaste waarden voor het papierformaat voor deze catalogusingang in.

Gebruik de notatie "m x n" voor het invoeren van aangepaste waarden voor het papierformaat, bijvoorbeeld "8 x 10".

Als u geen eenheid opgeeft (zoals mm, in of pt), wordt de standaardeenheid gebruikt die is opgegeven in de voorkeursinstellingen van Paper Catalog.

Als u een andere eenheid opgeeft dan de standaardeenheid, wordt de waarde omgezet en weergegeven in de standaardeenheid.

# Beschrijving van mediumkenmerken

In de volgende tabel worden de mediumkenmerken beschreven die u kunt opgeven voor catalogusingangen.

De namen van de kenmerken worden weergegeven in de kolomtitels van het hoofdvenster van Paper Catalog. Bij verplichte kenmerken is het veld al ingevuld. U kunt het veld van een verplicht kenmerk niet leeg laten.

| Mediumkenmerk           | Beschrijving                                                                                                    |  |  |  |  |  |  |  |
|-------------------------|----------------------------------------------------------------------------------------------------|--|--|--|--|--|--|--|
| Aangepaste kleurnaam    | Aangepaste kleur van het gebruikte medium. Gebruik dit kenmerk als de door u gewenste kleur niet in het<br>menu Kleurnaam voorkomt. Typ de naam van de aangepaste kleur in dit veld.                                                                                      |  |  |  |  |  |  |  |
| Beschrijving            | Aanvullende beschrijvende informatie voor de catalogusingang, zoals fabrikant, model, onderdeelnummer<br>en soort gebruikte medium. Typ de gewenste beschrijving in dit veld.                                                                                             |  |  |  |  |  |  |  |
| CIE Lab-kleur           | De apparaatonafhankelijke kleur van het medium. Geef de kleur op met CIE L*a*b*-waarden.                                                                                                    |  |  |  |  |  |  |  |
| CIE-tint                | Beschrijft hoe neutraal, niet-verzadigd of niet-chromatisch het medium is. Geef de tint van het medium op met waarden in het CIE XYZ-coördinatensysteem. De coördinaten (0, 0, 0) geven een perfect neutrale tint aan.                                                    |  |  |  |  |  |  |  |
| CIE-witheid             | Beschrijft de totale hoeveelheid licht die wordt gereflecteerd door het medium, gemeten over het volledige zichtbare spectrum. Geef de hoeveelheid reflectie op met waarden in het CIE XYZ-coördinatensysteem. De coördinaten (100, 100, 100) geven perfecte witheid aan. |  |  |  |  |  |  |  |
| Coating achterzijde     | Geeft het soort coating op dat vooraf aan de achterzijde van het mediumvel wordt aangebracht.                                                                                                    |  |  |  |  |  |  |  |
| Coating voorzijde       | Geeft het soort coating op dat vooraf aan de voorzijde van het mediumvel wordt aangebracht.                                                                                                    |  |  |  |  |  |  |  |
| Glanswaarde achterzijde | Het percentage licht dat wordt gereflecteerd door de achterzijde van het medium wanneer dit wordt bekeken<br>onder een lichtbron met een invalshoek van 75 graden. Een hoger reflectiepercentage betekent een hogere<br>glanswaarde.                                      |  |  |  |  |  |  |  |
| Glanswaarde voorzijde   | Het percentage licht dat wordt gereflecteerd door de voorzijde van het medium wanneer dit wordt bekeken<br>onder een lichtbron met een invalshoek van 75 graden. Een hoger reflectiepercentage betekent een hogere<br>glanswaarde.                                        |  |  |  |  |  |  |  |
| Helderheid              | Lichtreflectiecoëfficiënt van het gebruikte medium. Voer een waarde in van 0% (lage reflectiecoëfficiënt) tot<br>100% (hoge reflectiecoëfficiënt).                                                                                                    |  |  |  |  |  |  |  |
| Invoerrichting          | Geeft op hoe het mediumvel door de printer wordt gevoerd. Kies tussen Lange kant en Korte kant.                                                                                                    |  |  |  |  |  |  |  |
| Kleurnaam               | Kleur van het gebruikte medium. Kies een kleuroptie met "Doorzichtig" om een doorschijnend medium aan te geven.                                                                                                    |  |  |  |  |  |  |  |

| Beschrijving                                                                                                    |  |  |  |  |  |  |
|----------------------------------------------------------------------------------------------------|--|--|--|--|--|--|
| De kwaliteit van het oppervlak van het medium, uitgedrukt als kwaliteitsniveau van 1 tot en met 5. Houd de<br>volgende richtlijnen aan:                                                                                                    |  |  |  |  |  |  |
| 1 Glanzend gecoat papier                                                                                                    |  |  |  |  |  |  |
| 2 Mat gecoat papier                                                                                                    |  |  |  |  |  |  |
| 3 Glanzend gecoat rotatiedrukpapier                                                                                                    |  |  |  |  |  |  |
| 4 Niet-gecoat wit papier                                                                                                    |  |  |  |  |  |  |
| 5 Niet-gecoat geelachtig papier                                                                                                    |  |  |  |  |  |  |
| Richting van de papiervezel van het gebruikte medium. Kies uit de volgende opties:                                                                                                    |  |  |  |  |  |  |
| Kort Vezel loopt evenwijdig aan de korte zijde van het medium, zoals gedefinieerd in Papierformaat.                                                                                                    |  |  |  |  |  |  |
| Lang Vezel loopt evenwijdig aan de lange zijde van het medium, zoals gedefinieerd in Papierformaat.                                                                                                    |  |  |  |  |  |  |
| Patroon van perforaties (indien aanwezig) voor het gebruikte medium.                                                                                                    |  |  |  |  |  |  |
| Geeft op welke zijde(n) van het medium afdrukbeelden ondersteunt.                                                                                                    |  |  |  |  |  |  |
| Het fysieke formaat van het medium dat door de printer wordt gevoerd. Kies uit de volgende opties:                                                                                                    |  |  |  |  |  |  |
| Vel Losse vellen.                                                                                                    |  |  |  |  |  |  |
| Rol Ononderbroken aaneengesloten medium dat om een spoel is gewonden.                                                                                                    |  |  |  |  |  |  |
| <b>Doorlopend</b> Ononderbroken aaneengesloten medium dat is gevouwen, zoals bij een waaierformaat.                                                                                                    |  |  |  |  |  |  |
| Beschrijvende naam voor de catalogusingang, zoals "Speciaal_A4". Typ de gewenste naam in dit veld.                                                                                                    |  |  |  |  |  |  |
| De mate van doorzichtigheid van het medium. Kies uit de volgende opties:                                                                                                    |  |  |  |  |  |  |
| <b>Ondoorschijnend</b> Het medium is ondoorschijnend. Als het medium aan beide zijden wordt bedrukt, schijnt het beeld van de andere zijde onder normale verlichtingsomstandigheden niet door.                                                                                           |  |  |  |  |  |  |
| <b>Doorschijnend</b> Het medium is gedeeltelijk doorzichtig, onder bepaalde verlichtingsomstandigheden zoals verlichting aan de achterzijde.                                                                                                    |  |  |  |  |  |  |
| Transparant Het medium is volledig doorzichtig, onder alle verlichtingsomstandigheden.                                                                                                    |  |  |  |  |  |  |
| Het percentage opaciteit voor het medium. 0% staat voor volledige doorzichtigheid en 100% staat voor volledige ondoorzichtigheid.                                                                                                    |  |  |  |  |  |  |
| Breedte- en hoogteafmetingen van het gebruikte medium. Raadpleeg <i>Afdrukopties</i> voor meer informatie<br>over specifieke papierformaatopties. Raadpleeg "Aangepaste papierformaten opgeven" op pagina 42 voor<br>meer informatie over het instellen van een aangepast papierformaat. |  |  |  |  |  |  |
| Geeft aan of het medium voorgedrukte inhoud bevat. Kies uit de volgende opties:                                                                                                    |  |  |  |  |  |  |
| <b>Uit</b> Het medium is niet voorgedrukt.                                                                                                    |  |  |  |  |  |  |
| Aan Het medium bevat voorgedrukte inhoud (bijvoorbeeld briefpapier met een voorgedrukt briefhoofd).                                                                                                    |  |  |  |  |  |  |
| Onderdeelnummer, itemcode, artikelnummer of andere ID voor het gebruikte medium, zoals gedefinieerd<br>door een managementinformatiesysteem (MIS). Voer de gewenste product-ID in dit veld in.                                                                                           |  |  |  |  |  |  |
| Definieert het aantal stuks in een gegroepeerde mediaset. Voor bijvoorbeeld een set van vijf voorgesneden tabbladen is Aantal sets "5".                                                                                                    |  |  |  |  |  |  |
|                                                                                                    |  |  |  |  |  |  |

| Mediumkenmerk | Beschrijving                                                                                                    |  |  |  |  |  |  |  |
|---------------|----------------------------------------------------------------------------------------------------|--|--|--|--|--|--|--|
| Textuur       | De textuur van het oppervlak van het gebruikte medium. Kies uit de volgende opties of typ een aangepaste<br>beschrijving:            |  |  |  |  |  |  |  |
|               | Antiek Oppervlak dat grover is dan velijn.                                                                                           |  |  |  |  |  |  |  |
|               | Gekalanderd Extra glad of glanzend niet-gecoat papier.                                                                               |  |  |  |  |  |  |  |
|               | Gerimpeld Oppervlak met een grove, rimpelige, onregelmatige afwerking.                                                               |  |  |  |  |  |  |  |
|               | <b>Gesatineerd</b> Machinale afwerking zonder glans of schittering.                                                                  |  |  |  |  |  |  |  |
|               | Halfmat Oppervlak met een textuur die lijkt op een eierschaal.                                                                       |  |  |  |  |  |  |  |
|               | Reliëf linnen Oppervlak dat lijkt op grof geweven stof, met een duidelijk reliëf.                                                    |  |  |  |  |  |  |  |
|               | Engels Oppervlak dat gladder is dan Machinaal afgewerkt maar grover dan Extra gekalanderd.                                           |  |  |  |  |  |  |  |
|               | Vilt Afwerking door een speciaal merkvilt.                                                                                           |  |  |  |  |  |  |  |
|               | <b>Geschept</b> Oppervlak met een patroon van verticale en horizontale lijnen.                                                       |  |  |  |  |  |  |  |
|               | <b>Licht gerimpeld</b> Oppervlak met een grove, rimpelige, onregelmatige afwerking, met minder duidelijke rimpels dan bij Gerimpeld. |  |  |  |  |  |  |  |
|               | Linnen Oppervlak met de textuur van grof geweven stof.                                                                               |  |  |  |  |  |  |  |
|               | Glanzend Glimmend oppervlak.                                                                                                    |  |  |  |  |  |  |  |
|               | Machinaal afgewerkt Extra glad of glanzend niet-gecoat papier, grover dan Engels.                                                    |  |  |  |  |  |  |  |
|               | Mat Matte afwerking zonder glans of schittering.                                                                                     |  |  |  |  |  |  |  |
|               | Gespikkeld Afwerking met verschillende strepen of vlekken.                                                                           |  |  |  |  |  |  |  |
|               | Perkament Afwerking die lijkt op perkament.                                                                                          |  |  |  |  |  |  |  |
|               | <b>Zijdeglanzend</b> Gladde, matte afwerking die lijkt op satijn.                                                                    |  |  |  |  |  |  |  |
|               | Halfvelijn Enigszins grove afwerking, gladder dan Velijn.                                                                            |  |  |  |  |  |  |  |
|               | <b>Zijden</b> Gladde, matte afwerking die lijkt op zijde.                                                                            |  |  |  |  |  |  |  |
|               | <b>Glad</b> Oppervlak met een gladde afwerking.                                                                                      |  |  |  |  |  |  |  |
|               | Gestippeld Fijne, korrelige afwerking.                                                                                               |  |  |  |  |  |  |  |
|               | Suède Gladde, matte afwerking die lijkt op suède.                                                                                    |  |  |  |  |  |  |  |
|               | Extra gekalanderd Gladst, meest glanzend niet-gecoat papier.                                                                         |  |  |  |  |  |  |  |
|               | Extra glad Zeer vlakke en effen afwerking. Gladder dan Ultraglad.                                                                    |  |  |  |  |  |  |  |
|               | <b>Traditioneel geschept</b> Oppervlak met een zwaarder patroon van verticale en horizontale lijnen dan Geschept.                    |  |  |  |  |  |  |  |
|               | <b>Ultraglad</b> Zeer vlakke en effen afwerking, maar niet zo glad als Extra glad.                                                   |  |  |  |  |  |  |  |
|               | Niet-gekalanderd Grove, niet-glanzende en niet-gecoate afwerking.                                                                    |  |  |  |  |  |  |  |
|               | Velijn Enigszins grove en matte afwerking.                                                                                           |  |  |  |  |  |  |  |
|               | Fluweel Gladde, matte afwerking die lijkt op fluweel.                                                                                |  |  |  |  |  |  |  |
|               | Gesatineerd velijn Zachte, gladde afwerking.                                                                                         |  |  |  |  |  |  |  |

| Mediumkenmerk           | Beschrijving                                                                                                    |  |  |  |  |  |  |  |
|-------------------------|----------------------------------------------------------------------------------------------------|--|--|--|--|--|--|--|
| Dikte                   | Dikte van het gebruikte medium, gemeten in micrometer.                                                                                                    |  |  |  |  |  |  |  |
| Туре                    | Type van het gebruikte medium. Kies uit de volgende opties:                                                                                                    |  |  |  |  |  |  |  |
|                         | Papier Standaardpapier op vezelbasis.                                                                                                    |  |  |  |  |  |  |  |
|                         | Transparant Doorzichtig medium dat is ontworpen om met projectie weer te geven.                                                                                                    |  |  |  |  |  |  |  |
| Details van type        | Aanvullende details die het type van het gebruikte medium beschrijven. Kies uit de volgende opties:                                                                                                    |  |  |  |  |  |  |  |
|                         | Normaal Kies deze optie als voor de media geen speciale beschrijving is vereist.                                                                                                    |  |  |  |  |  |  |  |
|                         | Karton Media die zijn gemaakt van karton.                                                                                                    |  |  |  |  |  |  |  |
|                         | <b>Doorlopend lang</b> Ondoorschijnende media die bestaan uit ononderbroken aaneengesloten vellen langs de lange zijde, zoals gedefinieerd in Papierformaat.                                                                            |  |  |  |  |  |  |  |
|                         | <b>Doorlopend kort</b> Ondoorschijnende media die bestaan uit ononderbroken aaneengesloten vellen langs de korte zijde, zoals gedefinieerd in Papierformaat.                                                                            |  |  |  |  |  |  |  |
|                         | <b>Envelop</b> Media die u kunt gebruiken voor traditionele postdoeleinden. Dit kunnen gewone enveloppen zijn of enveloppen met doorschijnende adresvensters.                                                                           |  |  |  |  |  |  |  |
|                         | Gewone envelop Enveloppen die niet zijn voorgedrukt en geen adresvensters hebben.                                                                                                    |  |  |  |  |  |  |  |
|                         | Vensterenvelop Enveloppen met doorschijnende vensters voor adresseringsdoeleinden.                                                                                                    |  |  |  |  |  |  |  |
|                         | <b>Volledig gesneden tabs</b> Media met een enkele lange tab die zich uitstrekt over de volledige lengte van het vel.                                                                                                    |  |  |  |  |  |  |  |
|                         | Etiketten Klevende etiketten, zoals een stickervel.                                                                                                    |  |  |  |  |  |  |  |
|                         | Briefhoofdpapier Losse vellen van ondoorschijnend medium die een voorgedrukt briefhoofd bevatten.                                                                                                    |  |  |  |  |  |  |  |
|                         | <b>Meerdelig formulier</b> Media die zijn ontworpen voor gebruik als een formulier met meerdere lagen.<br>Afzonderlijke lagen van het formulier worden van elkaar losgemaakt en kunnen uit verschillende papierladen<br>worden gehaald. |  |  |  |  |  |  |  |
|                         | Fotopapier Losse vellen van ondoorschijnend medium voor afbeeldingen van fotokwaliteit.                                                                                                    |  |  |  |  |  |  |  |
|                         | Voorgesneden tabs Media met twee of meer tabs die zich uitstrekken langs een rand van het vel.                                                                                                    |  |  |  |  |  |  |  |
|                         | Postpapier Losse vellen van ondoorschijnend medium. Standaardpapier valt onder deze categorie.                                                                                                    |  |  |  |  |  |  |  |
|                         | Tabbladen Media met een of meer tabbladen. Dit kunnen volledig gesneden tabs of voorgesneden tabs zijn.                                                                                                    |  |  |  |  |  |  |  |
| Amerikaans basisformaat | Type media (gemeten in inches), zoals gedefinieerd door Amerikaanse industriestandaarden.                                                                                                    |  |  |  |  |  |  |  |

| Mediumkenmerk  | Beschrijving                                                                                                    |  |  |  |  |  |  |  |
|----------------|----------------------------------------------------------------------------------------------------|--|--|--|--|--|--|--|
| Gewicht (g/m²) | Gewicht van het gebruikte medium, gemeten in gram per vierkante meter (g/m²).                                                                                                    |  |  |  |  |  |  |  |
|                | De basisgewichten van de meeste Noord-Amerikaanse papiersoorten worden uitgedrukt in Engelse ponden<br>(lb.). Vermenigvuldig het basisgewicht met de betreffende conversiefactor voor de papiersoort om het<br>gewicht om te zetten naar g/m²: |  |  |  |  |  |  |  |
|                | • Voor Bond-papier, Ledger-papier, manifold, cellofaan, stencilpapier of veiligheidspapier vermenigvuldigt u met 3,76.                                                                                                    |  |  |  |  |  |  |  |
|                | • Voor vloeipapier vermenigvuldigt u met 3,08.                                                                                                    |  |  |  |  |  |  |  |
|                | • Voor omslagpapier vermenigvuldigt u met 2,70.                                                                                                    |  |  |  |  |  |  |  |
|                | • Voor blanco papier vermenigvuldigt u met 2,28.                                                                                                    |  |  |  |  |  |  |  |
|                | • Voor afdruk-bristolpapier of trouwbrief-bristolpapier vermenigvuldigt u met 2,19.                                                                                                    |  |  |  |  |  |  |  |
|                | • Voor index-bristolpapier vermenigvuldigt u met 1,81.                                                                                                    |  |  |  |  |  |  |  |
|                | • Voor kaartpapier of krantenpapier vermenigvuldigt u met 1,63.                                                                                                    |  |  |  |  |  |  |  |
|                | • Voor niet-gecoat boek, gecoat boek, tekstboek of etiketten vermenigvuldigt u met 1,48.                                                                                                    |  |  |  |  |  |  |  |
|                | Het metrische gewicht van bijvoorbeeld Bond-papier van 50 lb. berekent u als volgt:                                                                                                    |  |  |  |  |  |  |  |
|                | Basisgewicht x conversiefactor = $50 \times 3,76 = 188 \text{ g/m}^2$                                                                                                    |  |  |  |  |  |  |  |
| % gerecycled   | Het percentage gerecycled materiaal van het medium.                                                                                                    |  |  |  |  |  |  |  |

# Papier/lade-koppeling gebruiken

Met Papier/lade-koppeling kunt u een ingang van Paper Catalog koppelen aan een bepaalde papierlade op de kopieermachine. Deze functie zorgt ervoor dat de kopieermachine de juiste media invoert voor een taak die een bepaalde ingang van Paper Catalog gebruikt.

# Catalogusingangen koppelen aan laden

Nadat u media in de kopieermachine hebt geladen, kunt u met Papier/lade-koppeling de locatie van de lade bepalen voor deze media. Eerst moet u de media definiëren als een ingang van Paper Catalog, zoals beschreven in "Ingangen van Paper Catalog beheren" op pagina 37.

### EEN CATALOGUSINGANG KOPPELEN AAN EEN LADE

1 Kies in het hoofdvenster van Command WorkStation Server > Papier/lade-koppeling.

**OPMERKING:** Als u bent aangemeld als beheerder, kunt u ook naar Server > Paper Catalog > Extra > Papier/lade-koppeling gaan.

Alle geïnstalleerde laden worden weergegeven in het hoofdvenster van Papier/lade-koppeling.

Plaats de cursor op een lade om de details van de koppeling weer te geven. Een nietgekoppelde lade wordt aangeduid met "Niet toegewezen". Een gekoppelde lade geeft een overzicht van de gekoppelde catalogusingang weer.

2 Klik op een lade in de lijst links.

Alle beschikbare catalogusingangen worden weergegeven voor de betreffende lade. Als de lade geen gegevens van de Paper Catalog herkent, worden alle catalogusingangen weergegeven.

- 3 Selecteer een catalogusingang.
- 4 Klik op OK.

### De mediastatus in laden controleren

Als de kopieermachine de hoeveelheid resterende media in elke lade kan rapporteren, kunt u de mediastatus controleren vanuit het venster Papier/lade-koppeling.

#### **D**E MEDIASTATUS IN EEN LADE CONTROLEREN

### 1 Kies in het hoofdvenster van Command WorkStation Server > Papier/lade-koppeling.

Elke lade geeft de hoeveelheid resterende media weer, uitgedrukt in een percentage.

2 Klik op Annuleren om het venster te sluiten zonder wijzigingen aan te brengen in Papier/ lade-koppeling.

# **COMMAND WORKSTATION, MACINTOSH EDITION**

Met Command WorkStation, Macintosh Edition kunnen operators van de Fiery EX4112/ 4127, of gebruikers met operator- of beheerdersrechten, de workflow voor afdruktaken op de Fiery EX4112/4127 controleren en beheren.

Met Command WorkStation, Macintosh Edition, kunt u het volgende doen:

- De status van afdruktaken op de Fiery EX4112/4127 bekijken
- Taken blokkeren, verwerken en afdrukken
- Vervangende instellingen opgeven voor door de gebruiker ingestelde afdrukopties
- Een voorbeeld bekijken van de pagina-inhoud van een taak
- · FreeForm-modelbestanden maken en gebruiken voor het afdrukken van variabele gegevens
- Taakbestanden archiveren
- Takenlogboeken met recente afdrukactiviteiten bekijken

# Command WorkStation, Macintosh Edition installeren

Installeer Command WorkStation, Macintosh Edition op een Mac OS X-computer met een netwerkverbinding naar de Fiery EX4112/4127. Voor een volledig overzicht van de systeemvereisten, zie *Welkom*.

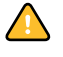

Voordat u het hulpprogramma gaat installeren, controleert u eerst of u de inleidende procedures hebt uitgevoerd die worden beschreven op "Installatie voorbereiden op Mac OScomputers" op pagina 11.

Zie "Gebruikerssoftware installeren op een Mac OS-computer" op pagina 14 voor de installatie van Command WorkStation, Macintosh Edition.

# Configureren van de verbinding met de Fiery EX4112/4127

De eerste keer dat u Command WorkStation gebruikt, wordt u gevraagd de verbinding met de Fiery EX4112/4127 te configureren.

U kunt ook de configuratie bijwerken na elke wijziging in uw Fiery EX4112/4127-server of netwerk, zoals een wijziging in de servernaam of het IP-adres. Als u de instellingen van de Fiery EX4112/4127 wijzigt, moet u dit doen voordat u de configuratie van de verbinding aanpast.

### **VOORDAT U BEGINT**

#### Maak een afdruk van de configuratiepagina van de Fiery EX4112/4127.

Raadpleeg *Configuratie en instellingen* voor nadere instructies voor het afdrukken van de configuratiepagina.

Deze pagina bevat informatie die u nodig hebt bij het configureren van de verbinding, zoals het IP-adres van de Fiery EX4112/4127. Voor TCP/IP-installaties kunt u de DNS-naam gebruiken in plaats van het IP-adres. Zorg dat de Fiery EX4112/4127 al is geregistreerd op een Domain Name Server (DNS) op het netwerk. Raadpleeg de documentatie van uw netwerksysteem voor meer informatie.

### DE VERBINDING VOOR COMMAND WORKSTATION, MACINTOSH EDITION CONFIGUREREN

1 Ga naar Programma's: Fiery en open de map CWS Macintosh Edition op de vaste schijf van de Mac OS X-computer. Dubbelklik op het bestand CWS Macintosh Edition om de toepassing te starten.

Het dialoogvenster Beschikbare servers wordt weergegeven. In dit venster staan alle servers die zijn gevonden in het lokale subnetwerk.

**OPMERKING:** De volgende illustraties tonen Command WorkStation, Macintosh Edition op een computer met Mac OS X v10.4.9.

| Beschikbare servers |                                     |  |  |  |  |  |  |
|---------------------|-------------------------------------|--|--|--|--|--|--|
|                     | Automatisch zoeken Handmatig        |  |  |  |  |  |  |
|                     | Vernieuwen Geavanceerd              |  |  |  |  |  |  |
| Naam<br>Aero        | Apparaatnaam IP-adres<br>10.0.1.201 |  |  |  |  |  |  |
|                     | Toevoegen Sluiten                   |  |  |  |  |  |  |

2 Als geen Fiery EX4112/4127 wordt aangetroffen, klikt u op het tabblad Handmatig om te zoeken op DNS-naam of IP-adres. Klik op Toevoegen om de server toe te voegen aan de lijst met beschikbare servers.

| 00                                | Beschikbare s                                    | ervers     |
|-----------------------------------|--------------------------------------------------|------------|
|                                   | Automatischzoeken                                | Handmatig  |
|                                   |                                                  |            |
| Typ de DNS-na:<br>precies zoals q | am of het IP-adres,<br>econfigureerd op de Serve | r.         |
|                                   |                                                  |            |
|                                   | 10.10.10.101                                     |            |
|                                   |                                                  |            |
|                                   |                                                  |            |
|                                   |                                                  |            |
|                                   |                                                  |            |
|                                   | Toevoeg                                          | en Sluiten |

Als geen Fiery EX4112/4127 wordt gevonden tijdens de handmatige zoekactie, klikt u op het tabblad Automatisch zoeken en vervolgens op Geavanceerd om te zoeken op een bereik van IP-adressen of op een IP-adres en subnetmasker.

Alle beschikbare servers worden weergegeven in de lijst Beschikbare servers.

3 Selecteer de Fiery EX4112/4127 die u wilt gebruiken, en klik op Toevoegen.

De geselecteerde Fiery EX4112/4127 wordt weergegeven in het dialoogvenster Serverlijst.

| Serverlijst                                                    |          |
|----------------------------------------------------------------|----------|
| Naam                                                           |          |
| SERVER-128177 (10.11.147.142)<br><apparaatnaam></apparaatnaam> | Aanmelde |
| SERVER-163278 (10.11.147.61)<br><apparaatnaam></apparaatnaam>  | Aanmelde |
| Verwijderen Toevoegen                                          |          |
| Verwijderen Toevoegen                                          |          |

4 Klik op de servernaam om deze te selecteren en klik vervolgens op de sleutel of op de knop Aanmelden.

Het dialoogvenster Aanmelden wordt weergegeven.

| 📵 🔘 🔘 Aanmelden Aero |   |
|----------------------|---|
| O beheerder          |   |
| O operator           |   |
| O gastgebruiker      |   |
| ~                    |   |
| P                    |   |
|                      |   |
|                      |   |
|                      |   |
| Annuleren Aanmelden  | ) |
|                      |   |

5 Selecteer Beheerder, Operator of Gastgebruiker, typ indien nodig rechts van de sleutel het juiste wachtwoord en klik vervolgens op Aanmelden.

Er wordt een verbinding tot stand gebracht tussen uw computer en de server.

Raadpleeg *Configuratie en instellingen* voor meer informatie over het instellen van wachtwoorden en het standaard beheerderswachtwoord voor de Fiery EX4112/4127.

Als u de verbinding van Command WorkStation met de Fiery EX4112/4127 wilt wijzigen, moet u de server verwijderen uit de lijst in het venster Serverlijst en de procedure voor het configureren van de verbinding uitvoeren.

# **Command WorkStation, Macintosh Edition gebruiken**

Nadat u Command WorkStation hebt geïnstalleerd en geconfigureerd, kunt u het gaan gebruiken voor het controleren en beheren van taken op de Fiery EX4112/4127.

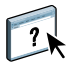

Volledige instructies met betrekking tot het gebruik van de functies van Command WorkStation kunt u vinden in Command WorkStation Help.

### **DE COMMAND WORKSTATION HELP OPENEN**

### 1 Start Command WorkStation.

Selecteer de Fiery EX4112/4127 in de serverlijst en meld u aan bij de server.

Raadpleeg *Configuratie en instellingen* voor meer informatie over het instellen van wachtwoorden en het standaard beheerderswachtwoord voor de Fiery EX4112/4127.

| 00             |           |               |                |                | Cor      | mmand Wor       | kstation     |                   |         |                                                                                                    |                                                                               |
|----------------|-----------|---------------|----------------|----------------|----------|-----------------|--------------|-------------------|---------|----------------------------------------------------------------------------------------------------|-------------------------------------------------------------------------------|
| in de wa       | chtrij pl | aatsen        | in de wachtrij | geplaatst/gebl | okkeerd  | wachten o       | o voorbereid | en 📃 verwe        | rken 📃  | verwerkt/geblokkee                                                                                          | rd wachten op                                                                 |
| Afdrukken      | Blokke    | ren Verwerk   | n/Blokkeren    | X              | Archief  | R               | Elaense      | G<br>chappen      |         |                                                                                                    |                                                                               |
| Actieve tak    | en: DC-   | -260          |                |                |          | Totaal aantal t | aken 2       | Geblokkeerde tak  | ien 🚺   | Activiteit                                                                                                  |                                                                               |
| ▲ Taakstatus   | 1         | faaktitel     | Ge             | bruiker        | Datum/   | tijd            |              | Exemplaren        | Grootte | ▼ Bezig met in de v                                                                                         | vachtrij plaatsen                                                             |
| Geblokkeerd    | 0         | F31_TEST.     | ps Mich        | aelP           | 24/01/03 | 7 11:22 AM      |              | 1                 |         |                                                                                                    |                                                                               |
| Seblokkeerd    | 0         | ີງ Spanish Ba | llerin Mich    | aelP           | 24/01/02 | 7 11:33 AM      |              | 1                 |         |                                                                                                    |                                                                               |
| Seblokkeerd    | 0         | C19.yellowt   | ail.ps Mich    | aelP           | 24/01/07 | 7 11:13 AM      |              | 1                 |         |                                                                                                    |                                                                               |
| Seblokkeerd    | 0         | 04SWOP_r      | 1a Adm         | inistrator     | 24/01/07 | 7 8:58 AM       |              | 1                 |         | <ul> <li>Bezig met verwei</li> </ul>                                                                        | rken                                                                          |
| Geblokkeerd    | 0         | C08.Cookie    | s.ps Mich      | aelP           | 24/01/07 | 7 11:18 AM      |              | 1                 |         |                                                                                                    |                                                                               |
| Seblokkeerd    | 0         | C12.Dirtbike  | _NO Mich       | aelP           | 24/01/02 | 7 11:19 AM      |              | 1                 |         |                                                                                                    |                                                                               |
| Geblokkeerd    | 0         | C19.yellowt   | ail.ps Mich    | aelP           | 24/01/02 | 7 11:12 AM      |              | 1                 |         |                                                                                                    |                                                                               |
| Geblokkeerd    | 0         | C09.Castle    | ps Mich        | aelP           | 24/01/02 | 7 11:18 AM      |              | 1                 |         |                                                                                                    |                                                                               |
| Geblokkeerd    | 0         | CO4.GDRO      | P.PS Mich      | aelP           | 24/01/02 | 7 11:17 AM      |              | 1                 |         |                                                                                                    |                                                                               |
| Geblokkeerd    | 0         | C05.RESO      | L.PS Mich      | aelP           | 24/01/02 | 7 11:17 AM      |              | 1                 |         |                                                                                                    |                                                                               |
| Geblokkeerd    | 0         | C15.Hifred.   | ps Mich        | aelP           | 24/01/07 | 7 11:20 AM      |              | 1                 |         | <ul> <li>Bezig met afdruk</li> </ul>                                                                        | duen                                                                          |
|                |           |               |                |                |          |                 |              |                   |         | Ociosa                                                                                                    |                                                                               |
| Afgedrukte     | taken     |               |                |                |          |                 |              | Totaal aantal tai | ken 🚺   | <ul> <li>Algemene info</li> </ul>                                                                           |                                                                               |
| A Taaktitel G  | ebruike   | r Datum/tij   | d Exemplar     | ren Groot      | te       |                 |              |                   |         | 0 25 50<br>totaal: 66,3 G8 bi<br>Gehegen<br>0 25 50<br>totaal: 314,1 M8 bi<br>Info<br>Servernaam<br>Systeem | 7 <u>5 100</u><br>eschikbaar: 66 GB<br>7 <u>5 100</u><br>eschikbaar: 312,6 MB |
| Afgedrukte tak | ken       | Archief       |                | FreeForm       |          | Takenlog        | boek         | /                 |         | Tel.nr. Ondersteu                                                                                           | ining                                                                         |

2 Kies Help in het menu CWS.

# **Extra functies**

In de volgende secties wordt beschreven hoe u extra functies van Command WorkStation kunt gebruiken die niet worden behandeld in Command WorkStation Help.

# Gebruikersauthenticatie

Als gebruikersauthenticatie is ingeschakeld in Fiery EX4112/4127 Setup, moeten gebruikers mogelijk een gebruikersnaam en wachtwoord invoeren in het printerstuurprogramma om een taak naar de Fiery EX4112/4127 te kunnen zenden. Of en hoe u de taak kunt beheren in Command WorkStation wordt bepaald door hoe u bent aangemeld bij de Fiery EX4112/4127, als beheerder, operator of gastgebruiker.

Raadpleeg *Configuratie en instellingen* voor meer informatie over het instellen van gebruikers en groepen en het inschakelen van gebruikersauthenticatie in de WebTool Configure. Voor meer informatie over gebruikersauthenticatie in het printerstuurprogramma raadpleegt u *Afdrukopties*.

# Gemengde media

Met de functie Gemengde media kunt u de hoofdstukverdelingen voor een taak definiëren, paginabereiken afdrukken op verschillende soorten media, lege media tussen pagina's toevoegen en tabbladen met tekst invoegen.

De volgende richtlijnen en beperkingen gelden voor de instellingen van Gemengde media:

- In het dialoogvenster Gemengde media kunt u geen instellingen opgeven die conflicteren met instellingen voor media, paginaformaat of afwerking die voor de taak zijn opgegeven in het dialoogvenster Taakeigenschappen of in het printerstuurprogramma.
- Als twee of meer instellingen voor gemengde media strijdig zijn, worden de namen van deze instellingen rood gemarkeerd in het dialoogvenster Gemengde media om aan te geven dat u het conflict moet oplossen.
- Als u afdrukopties opgeeft (in het dialoogvenster Taakeigenschappen of in het printerstuurprogramma) nadat u instellingen voor gemengde media hebt opgegeven, kunnen bepaalde afdrukopties in conflict zijn met de paginaspecifieke instellingen voor gemengde media. U moet dit conflict oplossen door andere afdrukopties te kiezen of bepaalde specificaties voor gemengde media te verwijderen.
- Als tellers zijn geconfigureerd voor de kopieermachine/printer, tellen blanco media die tussen pagina's worden ingevoegd als afgedrukte pagina's.

In de onderstaande procedures worden de specifieke functies van de Fiery EX4112/4127 besproken.

**OPMERKING:** De procedures voor het bepalen van de instellingen in Command WorkStation, Windows Edition zijn dezelfde als in Command WorkStation, Macintosh Edition, maar omvatten illustraties. Zie pagina 22 voor meer informatie.

### SPECIFICATIES VOOR GEMENGDE MEDIA DEFINIËREN

- 1 Selecteer of klik met de rechtermuisknop op een taak met de status In wachtrij/Geblokkeerd in het venster Actieve taken en kies Eigenschappen in het menu Acties of dubbelklik op een taak.
- 2 Klik op het pictogram Media en schuif naar Gemengde media.

In het dialoogvenster Gemengde media worden alle eerder gedefinieerde media-instellingen weergegeven. Bovendien vindt u hier knoppen voor het definiëren, wijzigen en verwijderen van instellingen.

**3** Voer bij Hoofdstukbeginpagina de paginanummers in waarop u nieuwe hoofdstukken wilt laten beginnen.

Typ de paginanummers als door komma gescheiden waarden (bijvoorbeeld: 4,9,17) om het begin van elk nieuwe hoofdstuk aan te geven. Met deze functie kunt u zorgen dat voor elke beginpagina een rechterpagina wordt gebruikt, door indien nodig een voorafgaande lege linkerpagina in te voegen.

**OPMERKING:** Het is niet nodig de eerste pagina te typen. De paginanummers verwijzen naar de nummering van het oorspronkelijke document. Als u de functie Hoofdstukbeginpagina gebruikt, moeten alle media die zijn opgegeven in de vervolgkeuzelijst Papier per hoofdstuk dezelfde afmetingen hebben (bijvoorbeeld, allemaal Letter, allemaal Tabloid of allemaal A4).

4 Als u op elk hoofdstuk dat u met de functie Hoofdstukbeginpagina maakt afwerkingsopties wilt toepassen (bijvoorbeeld nieten of sorteren), schakelt u de optie "Elk hoofdstuk definiëren als afzonderlijke afwerkingsset" in.

**OPMERKING:** Niet alle afwerkingsopties kunnen worden toegepast op hoofdstukken die media van gemengd formaat bevatten (bijvoorbeeld Letter en A4).

5 U kunt eigenschappen voor voor- en achteromslagen definiëren door op Omslag definiëren te klikken.

Zie "Instellingen voor omslagmedia definiëren" op pagina 56 voor meer informatie.

6 U kunt eigenschappen voor afzonderlijke pagina's of paginabereiken definiëren door op Nieuw paginabereik te klikken.

Zie "Media definiëren voor specifieke pagina's" op pagina 57 voor meer informatie.

7 Als u tabbladen wilt invoegen, klikt u op Nieuw tabblad.

Het dialoogvenster Tabblad invoegen wordt weergegeven. Zie pagina 28 voor informatie over het definiëren van tabbladinstellingen.

**OPMERKING:** De functie Tabblad invoegen wordt niet ondersteund voor ingeslagen taken.

8 Als u blanco pagina's wilt invoegen, klikt u op Nieuw tussenvel.

Zie "Blanco pagina's invoegen" op pagina 57 voor meer informatie.

9 Als u een bestaande definitie wilt wijzigen of verwijderen, selecteert u deze definitie in de lijst Definitie gemengde media en klikt u op Bewerken of Verwijderen.

Als u op Bewerken klikt, voert u nieuwe instellingen in voor de definitie en klikt u vervolgens op Wijzigen.

10 Nadat u het definiëren van instellingen voor gemengde media hebt voltooid, klikt u op OK om het dialoogvenster Gemengde media en Taakeigenschappen te sluiten.

De instellingen voor gemengde media worden toegepast op de taak.

**OPMERKING:** U kunt tot 100 verschillende instellingen voor de selectielijst opslaan in het dialoogvenster Gemengde media.

### INSTELLINGEN VOOR OMSLAGMEDIA DEFINIËREN

1 Klik in het dialoogvenster Gemengde media op Omslag definiëren.

Het dialoogvenster Omslagmedia wordt weergegeven.

- 2 Als u identieke media voor voor- en achteromslagen wilt definiëren, schakelt u de optie "Zelfde instellingen toepassen op voor- en achteromslag" in. Als u aparte media-instellingen wilt definiëren voor voor- en achteromslagen, schakelt u de optie Vooromslag of Achteromslag in.
- 3 Geef naar wens andere instellingen op.
- 4 Geef bij Omslagpaginamodus op hoe u de inhoud wilt laten afdrukken op de omslag. U kunt opgeven dat u alleen op de voorzijde wilt afdrukken, alleen op de achterzijde of op beide zijden van de omslag.

De volgende beperkingen gelden voor de instellingen van Omslagpaginamodus:

- Als u Alleen op voorkant afdrukken opgeeft, moet u de instelling voor dubbelzijdig afdrukken uitschakelen.
- Als u Alleen op achterkant afdrukken of Op beide kanten afdrukken opgeeft, moet u de instelling voor dubbelzijdig afdrukken instellen op Kop aan kop of op Kop aan staart. De instelling voor dubbelzijdig afdrukken is bepalend voor de afdrukstand van de inhoud voor de omslag.
- 5 Selecteer uw gewenste media in de vervolgkeuzelijst Paper Catalog.
- 6 U kunt ook klikken op Selecteren om het venster Paper Catalog te openen, de gewenste media selecteren en op OK klikken.

Het gekozen medium wordt weergegeven naast Papiernaam in het hoofdvenster van Omslagmedia.

Zie pagina 35 voor meer informatie over Paper Catalog.

7 Klik op OK om terug te gaan naar het dialoogvenster Gemengde media.

De instellingen voor voor-/achteromslagen hebben voorrang op instellingen die worden gedefinieerd in het dialoogvenster Pagina/Paginabereik media.

### MEDIA DEFINIËREN VOOR SPECIFIEKE PAGINA'S

1 Klik in het dialoogvenster Gemengde media op Nieuw paginabereik.

Het dialoogvenster Pagina/Paginabereik media wordt weergegeven.

- 2 Typ pagina's en paginabereiken als door komma gescheiden waarden (bijvoorbeeld: 3,9–14,18).
- 3 Geef naar wens andere instellingen op.

Als u een nieuwe mediasoort toewijst aan de achterzijde van een vel dat dubbelzijdig wordt afgedrukt, wordt een blanco pagina ingevoegd zodat de inhoud van de toegewezen pagina op de voorzijde van het volgende vel wordt afgedrukt.

- 4 Selecteer uw gewenste media in de vervolgkeuzelijst Paper Catalog.
- 5 U kunt ook klikken op Selecteren om het venster Paper Catalog te openen, de gewenste media selecteren en op OK klikken.

Het gekozen medium wordt weergegeven naast Papiernaam in het hoofdvenster van Paginabereik.

Zie pagina 35 voor meer informatie over Paper Catalog.

- 6 Klik op Definitie toevoegen na elke media-instelling die u definieert.
- 7 Klik op Sluiten om terug te gaan naar het dialoogvenster Gemengde media.

#### **BLANCO PAGINA'S INVOEGEN**

1 Klik in het dialoogvenster Gemengde media op Nieuw tussenvel.

Het dialoogvenster Blanco invoegen wordt weergegeven.

- 2 Geef aan of u de blanco pagina wilt invoegen vóór of na de doelpagina. Definieer de doelpagina als de eerste of laatste pagina in het document of als een pagina met een specifiek nummer.
- 3 Geef naar wens andere instellingen op voor de blanco pagina.
- 4 Selecteer uw gewenste media in de vervolgkeuzelijst Paper Catalog.
- 5 U kunt ook klikken op Selecteren om het venster Paper Catalog te openen, de gewenste media selecteren en op OK klikken.

Het gekozen medium wordt weergegeven naast Papiernaam in het hoofdvenster van Blanco invoegen.

Zie pagina 35 voor meer informatie over Paper Catalog.

- 6 Klik op Invoegen na elke blanco pagina die u definieert.
- 7 Klik op Sluiten om terug te gaan naar het dialoogvenster Gemengde media.

# Afdrukken plannen

Met de functie Afdrukken plannen kunt u een specifieke datum en tijd instellen voor het afdrukken van een taak. U kunt instellingen voor het plannen van het afdrukken van een taak toewijzen vanuit de volgende gebieden:

- Het venster Taakeigenschappen in Command WorkStation, Macintosh Edition
- · Het venster Actieve taken in Command WorkStation, Macintosh Edition

Zie "Afdrukken plannen" op pagina 71 voor meer informatie.

# Problemen oplossen

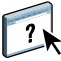

Raadpleeg de volgende secties bij het oplossen van elementaire verbindings- en softwareproblemen met Command WorkStation. Raadpleeg Command WorkStation Help voor aanvullende informatie over het oplossen van problemen.

### Command WorkStation kan geen verbinding maken met de Fiery EX4112/4127

Als u geen verbinding kunt maken met de Fiery EX4112/4127 of de Fiery EX4112/4127 niet kunt vinden vanaf uw computer, neemt u contact op met de netwerkbeheerder. Mogelijk moet de beheerder uw netwerkverbinding controleren en de instellingen op de servers bekijken waarop u afdrukt. Als er instellingen zijn gewijzigd, kan het nodig zijn de Fiery EX4112/4127 opnieuw te configureren.

Als u verbinding kunt maken met de Fiery EX4112/4127 via een andere toepassing, moet u mogelijk de verbinding van Command WorkStation met de Fiery EX4112/4127 opnieuw configureren (zie pagina 50).

Als u de Fiery EX4112/4127 hebt geconfigureerd en clientcomputers en netwerkservers hebt ingesteld volgens de instructies in *Configuratie en instellingen*, drukt u een testpagina af. Als u wel de testpagina kunt afdrukken, maar nog steeds geen document kunt afdrukken vanaf een externe computer, moet u de netwerkbeheerder vragen de netwerkverbinding te controleren.

### **Command WorkStation reageert niet**

Gebruik de volgende richtlijnen voor het oplossen van problemen als Command WorkStation niet reageert.

### ALS DE VENSTERS VAN COMMAND WORKSTATION NIET WORDEN BIJGEWERKT

- 1 Meld u af en sluit vervolgens Command WorkStation af.
- 2 Start Command WorkStation opnieuw of start de computer opnieuw op.

Als de vensters van Command WorkStation niet worden bijgewerkt of als geen taken worden weergegeven en u de muis niet kunt gebruiken (u kunt geen taak of venster selecteren, een opdracht met de Ctrl-toets gebruiken of een menuopdracht kiezen), betekent dit dat de Fiery EX4112/4127 offline is of dat de netwerkcommunicatie is mislukt.

### COMMAND WORKSTATION GEFORCEERD AFSLUITEN

- 1 Druk op Command-Option-Escape en gebruik het dialoogvenster Programma's geforceerd verlaten om Command WorkStation te sluiten.
- 2 Maak vervolgens de netwerkkabel van de Fiery EX4112/4127 los, sluit de kabel weer aan en probeer vervolgens een test- of configuratiepagina af te drukken.
- 3 Als dit niet lukt, moet u de Fiery EX4112/4127 opnieuw starten.

# **IMPOSE**

Impose is een hulpprogramma (als optie verkrijgbaar) dat u opent vanuit Command WorkStation, Windows Edition. Met Impose kunt u het volgende doen:

- Inslagfuncties toepassen op taken voor aangepast afdrukken, binden en bijsnijden
- Inslagfuncties toepassen op taken met variabele gegevens
- De ingeslagen taken opslaan als PDF-bestanden

# Impose installeren en inschakelen

In de volgende secties wordt beschreven hoe u Impose moet installeren en inschakelen.

### Impose installeren

De Impose-software wordt automatisch geïnstalleerd als u Command WorkStation, Windows Edition installeert vanaf de dvd met gebruikerssoftware.

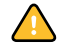

Probeer Impose niet handmatig te installeren vanaf de dvd met gebruikerssoftware (door setup.exe te starten vanuit de map Impose). Impose wordt automatisch geïnstalleerd wanneer u Command WorkStation installeert. Als u Impose afzonderlijk installeert vanaf Command WorkStation, kan dit onvoorspelbare resultaten opleveren.

Om Impose in te schakelen op een clientcomputer, moet u het volgende doen:

• Installeer Adobe Acrobat en Enfocus PitStop Professional.

**OPMERKING:** De dvd Adobe Acrobat/ Enfocus PitStop maakt deel uit van het Imposemediapakket.

• Installeer de softwarebeveiligingssleutel (dongle) voor Impose op de juiste poort van de clientcomputer.

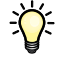

Als u vaststelt dat er al een dongle is geïnstalleerd op de computer, is Impose reeds ingeschakeld en klaar voor gebruik. Raadpleeg de documentatie in het Impose-pakket als de dongle niet is geïnstalleerd. Zonder dongle kunt u Impose in demonstratiemodus gebruiken. In demonstratiemodus kunt u documenten inslaan en opslaan, maar krijgt alle afgedrukte materiaal een watermerk met "Demo".

### Adobe Acrobat en Enfocus PitStop installeren

Als u Impose wilt gebruiken, moet u Acrobat en de PitStop Professional-invoegtoepassing voor Acrobat voor gebruik met Impose installeren vanaf de installatie-dvd die bij uw Imposepakket wordt geleverd. Impose wordt geïnstalleerd wanneer u Command WorkStation installeert en wordt geopend uit Command WorkStation.

**OPMERKING:** Als Acrobat na Command WorkStation wordt geïnstalleerd, kan het zijn dat u Command WorkStation opnieuw moet starten om Impose te kunnen gebruiken.

In uw Impose-pakket vindt u instructies voor de installatie van Acrobat en PitStop Professional. Wij adviseren u die instructies te volgen.

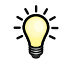

Wij adviseren u de bij uw Impose-pakket geleverde versie van Acrobat te installeren en eventuele andere op uw computer geïnstalleerde versies van Acrobat te verwijderen.

### ACROBAT EN PITSTOP INSTALLEREN

### 1 Verwijder alle versies van Acrobat die momenteel zijn geïnstalleerd op uw computer.

- Sluit alle geopende toepassingen af.
- Volg de instructies van Windows voor het verwijderen van programma's.

Zorg dat u niet alleen de hoofdmap van de toepassing maar ook de bijbehorende map Acrobat verwijdert. Deze bevindt zich standaard in C:\Program Files\Common Files\Adobe. (De precieze letter van het station kan verschillen volgens de computer.)

- 2 Start de computer opnieuw nadat u oudere versies van Acrobat hebt verwijderd.
- 3 Sluit alle momenteel geopende toepassingen af.
- 4 Plaats de dvd met Adobe Acrobat/Enfocus PitStop in het dvd-station.
- 5 Als het installatieprogramma niet automatisch start, bladert u naar de locatie van het dvdstation en dubbelklikt u op het pictogram PDF\_Applications.
- 6 Als u eraan herinnerd wordt dat u alle toepassingen moet afsluiten, klikt u op Ja.
- 7 Zorg op het volgende installatiescherm dat "Adobe Acrobat" en "PitStop" allebei geselecteerd zijn en klik op Volgende.

Het installatieprogramma begint met het kopiëren van softwarebestanden naar de computer en geeft voortgangsbalken weer. Wacht tot het kopiëren is voltooid.

8 Als u het bericht ziet dat de installatie geslaagd is, klikt u op Beëindigen.

Vervolgens kunt u Acrobat opstarten en de aanbevolen programma-instellingen configureren volgens onderstaande procedure.

#### ACROBAT-INSTELLINGEN CONFIGUREREN

**OPMERKING:** We recommend that you configure the following settings when starting Acrobat for the first time. Dit zijn de aanbevolen Acrobat-instellingen voor gebruik met Impose.

### 1 Dubbelklik op het pictogram Acrobat om de toepassing te starten.

Het programmapictogram Acrobat bevindt zich standaard in C:\Program Files\Adobe\Acrobat 8.0. (De precieze letter van het station kan verschillen volgens de computer.)

### 2 Kies in het venster Licentieovereenkomst een taal voor de weergave van de overeenkomst en klik vervolgens op Accepteren.

- 3 Doe in het venster Adobe Acrobat 8 Standard activeren een van de volgende dingen:
  - Klik op de knop Activeren om Acrobat via het internet te activeren. Wacht tot het activeringsproces voltooid is.
  - Klik op "Other activation options" (Andere activeringsopties) om Acrobat via het internet te activeren. Selecteer "Over the Telephone" (Telefonisch) en klik op het venster Phone Activation (Telefonische activering) weer te geven.

Bel naar het telefoonnummer dat voor uw locatie is weergegeven, en volg de instructies. Wanneer u daarom wordt gevraagd, gebruikt u de druktoetsen van de telefoon om het serienummer en het activeringsnummer van het venster Phone Activation (Telefonische activering) in te voeren. Luister aandachtig naar de autorisatiecode en voer die in de velden Authorization Code (Autorisatiecode) van het venster Phone Activation (Telefonische activering) in. Klik op de knop Activate (Activeren) om het activeringsproces te vervolledigen.

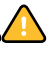

U moet het activeringsproces uitvoeren wanneer u Acrobat voor het eerst start om Acrobat met Impose te kunnen gebruiken. Kies *niet* de optie Activate Later (Later activeren) als die op het scherm verschijnt.

- 4 Als het activeringsproces beëindigd is, klikt u op Gereed.
- 5 Kies in het venster Getting Started (Aan de slag) "Do not show at startup" (Niet weergeven bij opstarten). Sluit vervolgens het venster Getting Started (Aan de slag).

U kunt later toegang krijgen tot het venster door in het Help-menu Getting Started (Aan de slag) te kiezen.

6 Sluit Acrobat om uw configuratie-instellingen op te slaan.

Als de nieuwste versie van Command WorkStation al op de computer geïnstalleerd is, is Impose nu volledig klaar. Als Command WorkStation nog niet geïnstalleerd is, installeert u Command WorkStation zoals beschreven op pagina 17.

# Impose gebruiken

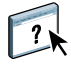

Volledige instructies met betrekking tot het gebruik van Impose kunt u vinden in de Help bij Command WorkStation, Windows Edition.

### DE HELP BIJ IMPOSE OPENEN

- 1 Start Command WorkStation, Windows Edition.
- 2 Kies Help in het menu Help.
- 3 Gebruik de deelvensters Inhoud, Index of Zoeken om de Help-onderwerpen voor Impose te bekijken.

# **PRODUCTIEFUNCTIES**

De Fiery EX4112/4127 heeft extra productiefuncties voor de operators van de Fiery EX4112/ 4127 (of gebruikers met operator- of beheerdersrechten) om de workflow voor afdruktaken op de Fiery EX4112/4127 te controleren en te beheren. Alle functies zijn toegankelijk vanuit Command WorkStation, WindowsEdition. Afdrukken plannen en Preflight zijn ook beschikbaar vanuit Command WorkStation, Macintosh Edition. De onderstaande lijst geeft de beschikbare functies weer:

- Compose (verkrijgbaar als optie)
- Preflight (ook beschikbaar vanuit Command WorkStation, Macintosh Edition)
- Taken opnieuw ordenen
- Onderbreken bij verkeerde combinatie
- Direct afdrukken
- Afdrukken plannen (ook beschikbaar vanuit Command WorkStation, Macintosh Edition)
- Quick Doc Merge

# De productiefuncties installeren

De extra productiefuncties worden met Command WorkStation geïnstalleerd.

Raadpleeg "Command WorkStation, Windows Edition installeren" op pagina 17 voor informatie over het installeren van Command WorkStation, Windows Edition. Raadpleeg "Configureren van de verbinding met de Fiery EX4112/4127" op pagina 18 voor informatie over het configureren van Command WorkStation.

Raadpleeg "Command WorkStation, Macintosh Edition installeren" op pagina 50 voor informatie over het installeren van Command WorkStation, Macintosh Edition. Raadpleeg "Configureren van de verbinding met de Fiery EX4112/4127" op pagina 50 voor informatie over het configureren van Command WorkStation.

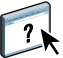

Volledige instructies met betrekking tot het gebruik van de standaardfuncties van Command WorkStation kunt u vinden in de Command WorkStation Help. Raadpleeg "De Command WorkStation Help openen" op pagina 21 voor instructies voor het gebruik van Command WorkStation, Windows Edition Help en "De Command WorkStation Help openen" op pagina 53 voor instructies voor het gebruik van Command WorkStation, Macintosh Edition Help.

# De productiefuncties gebruiken

Hierna wordt beschreven hoe u toegang krijgt tot de productiefuncties van de Fiery EX4112/4127 en hoe u ze kunt gebruiken.

# Compose

Met de toepassing Compose kunt u de subhoofdstukken voor een taak definiëren, paginabereiken afdrukken op verschillende soorten media, lege media tussen pagina's toevoegen en tabbladen met tekst invoegen. U kunt ook voorbeelden van taken bekijken in de vorm van miniaturen of op volledige schermgrootte en documenten bewerken met Acrobat en PitStop.

Op elke computer die Compose gebruikt moet een speciale dongle worden geïnstalleerd. Raadpleeg de documentatie bij het Compose-pakket voor meer informatie over de dongle en zijn installatie.

Om Compose te gebruiken, moet u bovendien Acrobat en PitStop op de clientcomputer installeren. Bij het Compose-pakket worden installatieprogramma's voor Acrobat en PitStop geleverd. Raadpleeg het document bij het Compose-pakket of "Adobe Acrobat en Enfocus PitStop installeren" op pagina 61 voor meer informatie over de installatie van Acrobat en PitStop.

Raadpleeg Compose Help voor volledige instructies over het gebruik van Compose.

#### COMPOSE EN COMPOSE HELP OPENEN

- 1 Selecteer een taak met de status In wachtrij/Geblokkeerd in het venster Actieve taken en kies Compose in het menu Acties of klik met de rechtermuisknop op de taak en kies Compose in het menu dat wordt weergegeven.
- 2 Kies Help in het menu Help.

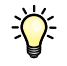

?)

Als u over de functie Compose beschikt, raden wij u aan deze te gebruiken in plaats van Gemengde media.

# Preflight

De Preflight-functie voert een eenvoudige controle uit op de meest voorkomende foutgebieden. Deze controle zorgt ervoor dat de taak met succes en met de verwachte kwaliteit wordt afgedrukt op het gekozen afdrukapparaat.

**OPMERKING:** Deze functie is beschikbaar vanuit Command WorkStation op zowel Windowsals Mac OS X-computers.

### PREFLIGHT-CONTROLE UITVOEREN VOOR EEN TAAK

- 1 Selecteer een taak met de status In wachtrij/Geblokkeerd in het venster Actieve taken en kies Acties > Preflight.
- 2 Stel een kennisgevingsniveau in voor elke fout of gebruik de standaard Voorkeuze.

Zie "Preflight-controles instellen" op pagina 68 en "Kennisgevingsniveaus instellen" op pagina 68 voor meer informatie.

- 3 Klik op Opslaan om de instellingen op te slaan als een nieuwe voorkeuze als u ze later opnieuw wilt gebruiken.
- 4 Klik op Preflight om de Preflight-controle uit te voeren.
- 5 Klik op Opslaan om het rapport op te slaan als PDF-bestand.
- 6 Klik op Rapport afdrukken om het rapport af te drukken.
- 7 Klik op Preflight om de Preflight-controle te herhalen.
- 8 Klik op Sluiten om Preflight af te sluiten.

### Ondersteunde bestandsindelingen voor Preflight

De volgende bestandsindelingen worden ondersteund voor Preflight:

- PostScript
- Adobe Acrobat PDF
- EPS
- PPML

**OPMERKING:** TIFF wordt *niet* ondersteund voor Preflight-controles.

### Preflight-controles instellen

U kunt de volgende Preflight-controles instellen:

- Lettertypen: wanneer ze ontbreken en wanneer ze worden vervangen
- Steunkleuren: wanneer ze ontbreken
- Afbeeldingen met lage resolutie: wanneer de resolutie van een afbeelding lager is dan de opgegeven dpi
- VDP-hulpbronnen: wanneer geen bronnen worden gevonden

U kunt een Preflight-controle instellen voor afzonderlijke VDP-bronnen.

- Haarlijnen: wanneer de lijnbreedte lager is dan de opgegeven puntgrootte
- Overdruk: wanneer overdruk wordt gevonden
- PostScript: wanneer een PostScript-fout wordt gevonden
- Preflight beëindigen bij eerste fout: wanneer een fout wordt gevonden

### Kennisgevingsniveaus instellen

Voor elke Preflight-categorie kunt u een kennisgevingsniveau opgeven:

- Kritiek: markeert fouten met het pictogram Kritiek 🛽 .
- Waarschuwing: markeert fouten met het pictogram Waarschuwing <u>i</u>.
- Informatie: markeert fouten met het pictogram Informatie 🧾 en geeft informatie.
- Negeren: slaat de controle van de desbetreffende categorie over.

Een categorie zonder fouten wordt gemarkeerd met het pictogram In orde ( **v**).

### Taken opnieuw ordenen

De Fiery EX4112/4127 verwerkt batches van geselecteerde taken en drukt deze af in de volgorde die wordt bepaald door de positie van de taak in de wachtrij. Met de functie Taken opnieuw ordenen kunt u de prioriteit bij het verwerken en afdrukken van taken sturen door de volgorde in de takenwachtrij te wijzigen. Wanneer u taken naar voren verplaatst in de wachtrij, krijgen deze taken een hogere prioriteit dan de overige taken op de Fiery EX4112/4127.

Zo kunt u bijvoorbeeld de volgorde in de wachtrij wijzigen om taken met vergelijkbare afdrukopties, zoals media- of ladeselecties, te groeperen. Als u de taken selecteert en de opdracht Afdrukken toepast, worden batches van taken met vergelijkbare opties samen afgedrukt.

U kunt alleen taken opnieuw ordenen als u zich als beheerder hebt aangemeld bij de Fiery EX4112/4127.

### TAKEN OPNIEUW ORDENEN

1 Kies Taken opnieuw ordenen in het menu Server.

Het dialoogvenster Taken opnieuw ordenen wordt weergegeven.

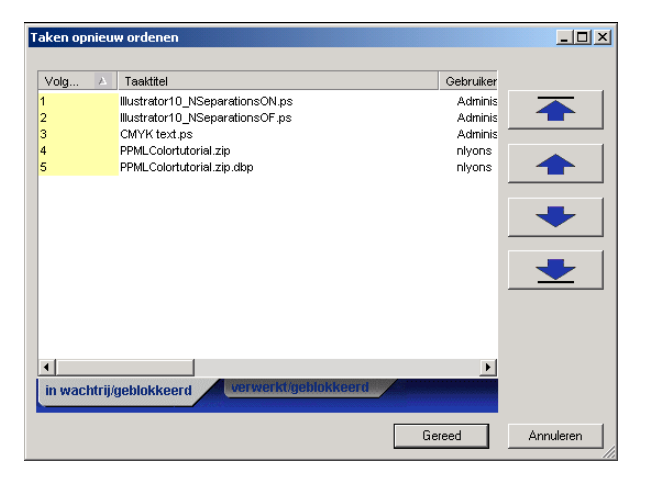

### 2 Klik op het tabblad voor het type taak dat u opnieuw wilt ordenen.

De Fiery EX4112/4127 ondersteunt het opnieuw ordenen van taken met de status In wachtrij/Geblokkeerd, taken met de status Verwerkt/Geblokkeerd en taken die wachten op verwerking.

### 3 Selecteer de taak of taken die u opnieuw wilt ordenen.

Houd Ctrl ingedrukt en klik om meerdere taken te selecteren. Houd Shift ingedrukt en klik om een reeks taken te selecteren.

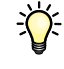

4 Orden de geselecteerde taak of taken opnieuw.

U kunt de prioriteit van de taak verhogen of verlagen door op de knop Omhoog of Omlaag te klikken. U kunt de taak of taken de hoogste of laagste prioriteit geven door op de knop Bovenaan of Onderaan te klikken.

Taken boven aan de lijst hebben een hogere prioriteit dan taken onder aan de lijst.

5 Als u klaar bent met het definiëren van de volgorde, klikt u op Gereed.

## Verkeerde combinatie in taak

Wanneer Verkeerde combinatie in taak is ingeschakeld, detecteert de Fiery EX4112/4127 of een taak kan worden afgedrukt op basis van de media die beschikbaar zijn op de kopieermachine. Als het medium niet beschikbaar is, wordt de taak verwijderd uit de lijst van momenteel afgedrukte taken, zodat verder kan worden gegaan met het afdrukken van de overige taken.

Verkeerde combinatie in taak is ingeschakeld in Serverinstellingen. Zie *Configuratie en instellingen* voor meer informatie.

In de Setup kan de beheerder Verkeerde combinatie in taak als volgt instellen:

- Een taak met een verkeerde combinatie annuleren, zodat de taak wordt verplaatst naar de wachtrij Afgedrukt met een fout die beschrijft welk medium moet worden geplaatst.
- Een taak met een verkeerde combinatie onderbreken, zodat de taak de status onderbroken krijgt met een fout die beschrijft welk medium moet worden geplaatst.
- Een time-out instellen die bepaalt hoe lang de taak wacht op het plaatsen van het juiste medium.

### Versneld afdrukken

Met de functie Versneld afdrukken kunt u een taak onmiddellijk afdrukken en krijgt de taak voorrang boven andere taken in de afdrukwachtrij. Om een taak versneld af te drukken, moet u de taak eerst in de blokkeringswachtrij plaatsen en vervolgens Versneld afdrukken selecteren in het menu Acties.

De volgende beperkingen zijn van toepassing:

- U kunt geen afdruktaak met slechts één set onderbreken. Bij het afdrukken van variabele gegevens of andere taken die worden gescheiden op basis van records, kunt u de taak onderbreken tussen de records.
- U kunt geen taak onderbreken die zich in het verwerkingsproces bevindt.
- U kunt geen andere versnelde afdruktaak onderbreken.
- De versnelde afdruktaak moet worden verwerkt voordat een normale afdruktaak wordt onderbroken.

• Voordat de versnelde afdruktaak wordt verzonden naar de kopieermachine, moeten 30 pagina's van normale afdruktaken worden afgedrukt.

# Afdrukken plannen

Met de functie Afdrukken plannen kunt u een specifieke datum en tijd instellen voor het afdrukken van een taak. Deze functie is beschikbaar vanuit Command WorkStation op zowel Windows- als MacOSX-computers.

U kunt instellingen voor het plannen van het afdrukken van een taak toewijzen vanuit de volgende gebieden:

- Printerstuurprogramma, alleen op een Windows-computer (zie Afdrukopties)
- Het venster Taakeigenschappen in Command WorkStation
- Het venster Actieve taken in Command WorkStation

Command WorkStation biedt u tevens de mogelijkheid te zoeken naar taken die zijn gepland voor afdrukken.

In de onderstaande procedures wordt beschreven hoe u Afdrukken plannen opent vanuit Command WorkStation, Windows Edition en Command WorkStation, Macintosh Edition.

### EEN TAAK PLANNEN VOOR AFDRUKKEN VANUIT HET VENSTER ACTIEVE TAKEN

- 1 Selecteer een taak in het venster Actieve taken en kies Afdrukken plannen in het menu Acties.
- 2 Geef in het dialoogvenster dat wordt weergegeven de datum en tijd op waarop u de taak wilt afdrukken en klik op OK.

EEN TAAK PLANNEN VOOR AFDRUKKEN VANUIT HET VENSTER TAAKEIGENSCHAPPEN

- 1 Selecteer een taak in het venster Actieve taken en kies Eigenschappen in het menu Acties.
- 2 Klik op het pictogram Taakinfo en schuif naar Bestemming.
- 3 Selecteer Afdrukken plannen, geef de datum en tijd op waarop u de taak wilt afdrukken en klik op OK.

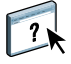

**OPMERKING:** Geef de geplande datum en tijd weer door een informatiekolom over het geplande afdrukken toe te voegen in het venster Actieve taken. Raadpleeg Command WorkStation Help voor informatie over het toevoegen van kolommen met informatie.

TAKEN VAN AFDRUKKEN PLANNEN ZOEKEN

- 1 Kies Zoeken in het menu Bewerken.
- 2 Selecteer Actieve taken.
- 3 Klik op het tabblad Geavanceerd.
- 4 Blader naar beneden en selecteer Afdrukken plannen.
- 5 Klik op Zoeken.
- 6 Klik op Venster afdrukken om de resultaten van uw zoekopdracht af te drukken.
- 7 Als u de resultaten van uw zoekopdracht wilt opslaan, klikt u op Venster exporteren, geeft u een bestandsnaam en een bestemming op en klikt u op Opslaan.
- 8 Sluit het dialoogvenster Zoekresultaten.

**OPMERKING:** U kunt geplande taken ook zoeken via de opdracht Geplande taken zoeken in het menu Bewerken in Command WorkStation, Windows Edition.

### **G**EPLANDE TAKEN IN **W**INDOWS ZOEKEN

1 Kies Geplande taken zoeken in het menu Bewerken.

De zoekresultaten worden weergegeven in een venster.

- 2 Klik op Venster afdrukken om de resultaten van uw zoekopdracht af te drukken.
- 3 Om de resultaten van uw zoekopdracht op te slaan, klikt u op Venster exporteren, geeft u een bestandsnaam en een bestemming op en klikt u op Opslaan.
- 4 Sluit het dialoogvenster Zoekresultaten.
## **Quick Doc Merge**

De functie Quick Doc Merge stelt u in staat meerdere bestanden of taken samen te voegen, zodat ze als één taak kunnen worden afgedrukt op de Fiery EX4112/4127.

De documenten moeten de indeling PostScript of PDF hebben om te kunnen worden samengevoegd tot één taak in Quick Doc Merge. Wanneer documenten worden samengevoegd tot één taak op de Fiery EX4112/4127, krijgt de taak de indeling VDP.

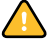

**OPMERKING:** Wanneer documenten worden samengevoegd tot een Quick Doc Merge-taak, worden alle instellingen voor Taakeigenschappen voor de afzonderlijke documenten overschreven en teruggezet op de standaardinstellingen van de Fiery EX4112/4127. U moet dus Taakeigenschappen instellen nadat u de afzonderlijke documenten hebt gecombineerd tot één Quick Doc Merge-taak.

#### QUICK DOC MERGE GEBRUIKEN

1 U kunt Quick Doc Merge openen door een taak te selecteren in het venster Actieve taken en met de rechtermuisknop te klikken of Quick Doc Merge te kiezen in het menu Acties.

De geselecteerde taak wordt weergegeven.

| Quick Doc Merge       |                                                          |                    |                                 |  |
|-----------------------|----------------------------------------------------------|--------------------|---------------------------------|--|
| 6                     | ieselecteerde samen te voege                             | en bestanden/taker | ·                               |  |
|                       | Naam                                                     | Locatie            | Toevoegen vanuit Netwerken      |  |
|                       | Arithmetic10Pg.pdf                                       | Fiery              |                                 |  |
|                       |                                                          |                    | Toevoegen vanuit Fiery          |  |
|                       |                                                          |                    | Omhoog<br>Omlaag<br>Verwijderen |  |
|                       | Taakeigenschappen toepassen op elk document afzonderlijk |                    |                                 |  |
| QDM-taak opslaan als: |                                                          |                    |                                 |  |
|                       |                                                          | 0                  | pslaan Annuleren                |  |

U kunt ook Bestand > Importeren > Quick Doc Merge importeren kiezen.

| El wolden geselecteelde taken weelgegev | Er word | geselecteerde taken weer | egeven |
|-----------------------------------------|---------|--------------------------|--------|
|-----------------------------------------|---------|--------------------------|--------|

| Quick Doc Merge                                          |         |                             |  |  |
|----------------------------------------------------------|---------|-----------------------------|--|--|
| Geselecteerde samen te voegen bestanden/taken            |         |                             |  |  |
| Naam                                                     | Locatie | Toevoegen vanuit Netwerken) |  |  |
|                                                          |         | Loevoegen vanuit Fiery      |  |  |
|                                                          |         | Omhoog                      |  |  |
|                                                          |         | Omlaag                      |  |  |
|                                                          |         | Verwijderen                 |  |  |
| Taakeigenschappen toepassen op elk document afzonderlijk |         |                             |  |  |
| QDM-taak opslaan als:                                    |         |                             |  |  |
|                                                          |         | pslaan Annuleren            |  |  |

2 Klik op Toevoegen vanuit Netwerken om te bladeren naar de te importeren PostScript- of PDFbestanden en ze te selecteren.

Klik op Toevoegen vanuit Fiery om een lijst weer te geven van alle PostScript- en PDFbestanden in de blokkeringswachtrij op de Fiery EX4112/4127.

- 3 Wanneer de taken die u hebt geselecteerd worden weergegeven, klikt u op Omhoog of Omlaag om de volgorde waarin ze worden afgedrukt te wijzigen. Klik op Verwijderen om een taak te verwijderen.
- 4 Kies of "Taakeigenschappen toepassen op elk document afzonderlijk" moet worden geselecteerd.

Deze optie is van toepassing op de taakeigenschappen die u instelt na het maken en opslaan van de Quick Doc Merge-taak. Zie "Taakeigenschappen toepassen op Quick Doc Mergetaken" op pagina 75 voor meer informatie.

- 5 Typ een naam voor het samengevoegde document in het veld "QDM-taak opslaan als".
- 6 Klik op Opslaan.

De taak wordt gemaakt en weergegeven in het venster Actieve taken.

7 Geef taakeigenschappen op voor de nieuwe Quick Doc Merge-taak.

#### Taakeigenschappen toepassen op Quick Doc Merge-taken

Wanneer een Quick Doc Merge-taak wordt gemaakt, worden alle vorige taakeigenschappen die zijn ingesteld voor de afzonderlijke documenten teruggezet op de standaardinstellingen van de Fiery EX4112/4127. Na het maken en opslaan van de Quick Doc Merge-taak moet u taakeigenschappen opgeven voor de taak. De optie "Taakeigenschappen toepassen op elk document afzonderlijk" is van toepassing op deze taakeigenschappen.

Als u "Taakeigenschappen toepassen op elk document afzonderlijk" selecteert, worden de taakeigenschappen afzonderlijk toegepast op elk document dat is samengevoegd tot de Quick Doc Merge-taak. Als u de optie uitschakelt, worden de taakeigenschappen toegepast op de Quick Doc Merge-taak als één enkele taak. De toegepaste instellingen (afhankelijk van het wel of niet selecteren van deze optie), worden beschreven in de onderstaande tabel:

|                                | Geselecteerd                                                                        | Niet geselecteerd                                                                |
|--------------------------------|-------------------------------------------------------------------------------------|----------------------------------------------------------------------------------|
| Afwerkingskenmerken            | Afzonderlijk toegepast op elk document                                              | Toegepast op de samengevoegde<br>taak als één taak                               |
| Dubbelzijdig<br>afdrukken      | De eerste pagina van elk document<br>wordt afgedrukt op de voorzijde van het<br>vel | Dubbelzijdig afdrukken wordt<br>continu uitgevoerd in de<br>samengevoegde taak   |
| Instellingen gemengde<br>media | Afzonderlijk toegepast op elk document<br>in de samengevoegde taak                  | Toegepast op de samengevoegde<br>taak als één taak                               |
| Inslag                         | Elk document wordt behandeld als een<br>afzonderlijke record van een VDP-taak       | Het samengevoegde document<br>wordt behandeld als één record van<br>een VDP-taak |

#### Optie "Taakeigenschappen toepassen op elk document afzonderlijk"

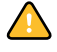

**OPMERKING:** Wanneer een Quick Doc Merge-taak wordt ingeslagen, stelt Impose het paginaformaat voor de volledige taak in op basis van de eerste pagina van de Quick Doc Merge-taak. Als de Quick Doc Merge-taak gemengde paginaformaten bevat, zullen de pagina's met een ander formaat dan de eerste pagina worden ingeslagen alsof ze hetzelfde formaat hebben als de eerste pagina (indien nodig wordt het beeld afgesneden).

# SCAN

Scan is een verzameling softwareonderdelen die u in staat stellen documenten te scannen vanaf de glasplaat van de kopieermachine of de documentinvoer van de kopieermachine (ADF) en de gescande afbeeldingen te verzenden naar specifieke bestemmingen. Scan bestaat uit de volgende onderdelen:

- **Remote Scan** bevat de Scan TWAIN-invoegtoepassing. Remote Scan stelt u in staat een scanbestand op afstand op te halen vanaf een kopieermachine.
- Scan to E-mail (Scannen naar e-mail) stelt u in staat het scanbestand via e-mail te verzenden als bijlage of URL.
- Scan to FTP (Scannen naar FTP) stelt u in staat het scanbestand te verzenden naar een FTPserver.
- Scan to Internet Fax (Scannen naar Internet fax) stelt u in staat het scanbestand als fax te verzenden naar een e-mailadres.
- Scan to Mailbox (Scannen naar postvak) stelt u in staat te scannen naar een postvak op de Fiery EX4112/4127, vanwaaruit het scanbestand kan worden opgehaald.
- Scan to Hold queue (Scannen naar blokkeringswachtrij) stelt u in staat te scannen naar de blokkeringswachtrij van de Fiery EX4112/4127 om documenten samen te voegen en te bewerken.
- WebTools Scaninstellingen stelt u in staat scansjablonen in te stellen.
- WebTools Documenten stelt u in staat postvakken in te stellen en gescande taken op te halen uit postvakken op de kopieermachine.

# Remote Scan installeren en configureren

In de volgende secties wordt beschreven hoe u Remote Scan moet installeren en configureren.

## Remote Scan installeren

Voor de installatie en het gebruik van de toepassing Remote Scan en de TWAINinvoegtoepassing hebt u een Windows- of Mac OS-computer met een netwerkverbinding nodig. Zie *Welkom* voor een gedetailleerd overzicht van de systeemvereisten.

Het installatieprogramma voor Remote Scan staat op de dvd met gebruikerssoftware.

Voordat u het hulpprogramma gaat installeren, controleert u eerst of u de inleidende procedures hebt uitgevoerd die worden beschreven op pagina 10 en pagina 11.

Raadpleeg "Gebruikerssoftware installeren op een Windows-computer" op pagina 12 voor de installatie van Remote Scan op een Windows-computer. Zie "Gebruikerssoftware installeren op een Mac OS-computer" op pagina 14 voor de installatie van Remote Scan op een Mac OS-computer.

## Remote Scan configureren

De eerste keer dat u Remote Scan start, moet u de verbinding met de Fiery EX4112/4127 configureren. U moet het juiste IP-adres kennen voor u de verbinding kunt configureren. Zorg dat de Fiery EX4112/4127 geregistreerd is op een Domain Name Server (DNS) op het netwerk. Wanneer u Remote Scan opent, wordt het dialoogvenster Scan Configuratie geopend. Raadpleeg "De verbinding met de Fiery EX4112/4127" op pagina 78 voor informatie over de eerste configuratie van de verbinding met de Fiery EX4112/4127.

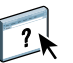

Raadpleeg Remote Scan Help voor volledige instructies over het configureren en aanpassen van de verbinding met de Fiery EX4112/4127.

Als u reeds eerder een verbinding met de Fiery EX4112/4127 hebt geconfigureerd, wordt deze weergegeven in het hoofdvenster van Remote Scan en kunt u onmiddellijk een scan starten, scans ophalen die via het bedieningspaneel van de kopieermachine zijn gestart of Remote Scan Help openen.

De volgende vereisten en beperkingen zijn van toepassing op het gebruik van Remote Scan:

 Remote Scan kan niet worden gebruikt via de parallelle poort; er is een netwerkverbinding voor nodig. Zie *Configuratie en instellingen* voor meer informatie over ondersteunde netwerkprotocollen.

#### **DE VERBINDING MET DE FIERY EX4112/4127**

1 Als u Remote Scan voor het eerst start, verschijnt het configuratievenster automatisch. Typ het IP-adres of de DNS-naam van de afdrukserver in het tekstveld Servernaam (of IP-adres).

**OPMERKING:** Gebruik voor Mac OS 9 het IP-adres in plaats van de DNS-naam om de verbinding te configureren.

- 2 Selecteer Bijnaam gebruiken om een andere naam te typen om de Fiery EX4112/4127 te onderscheiden. Deze naam hoeft niet overeen te komen met de servernaam van de Fiery EX4112/4127.
- 3 Typ de naam van het apparaat waarmee de Fiery EX4112/4127 is verbonden.

**OPMERKING:** Deze naam is hoofdlettergevoelig. Vraag uw netwerkbeheerder om deze naam, die in de configuratiepagina wordt weergegeven. Raadpleeg *Configuratie en instellingen* voor meer informatie voor het afdrukken van de configuratiepagina en de apparaatnaam.

- 4 Klik op de groene pijl om de Fiery EX4112/4127 aan de lijst My Fiery toe te voegen.
- 5 Klik op OK.

## Werken met Remote Scan

SCAN

U kunt scanbestanden op afstand starten en ophalen met de Fiery-toepassing Remote Scan en de Remote Scan TWAIN-invoegtoepassing. U kunt het scanbestand openen in een hosttoepassing, bijvoorbeeld Adobe Photoshop en het scanbestand verzenden naar een postvak, de blokkeringswachtrij of een e-mailadres. Vervolgens kunt u bestanden ophalen met Remote Scan, WebScan of Command WorkStation. Alle scanbestanden worden opgeslagen op de vaste schijf van de Fiery EX4112/4127 en opgehaald via het netwerk.

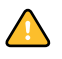

**OPMERKING:** Als u een scanbestand wilt ophalen uit een van de standaardpostvakken op de kopieermachine, typt u "0" in het veld Postvak in Remote Scan. Er is geen wachtwoord nodig, zodat u het wachtwoordveld leeg laat. Alle gescande bestanden in alle standaardpostvakken op de kopieermachine worden weergegeven.

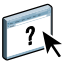

Volledige instructies over het gebruik van Remote Scan en de TWAIN-invoegtoepassing vindt u in Remote Scan Help.

#### **REMOTE SCAN HELP OPENEN**

- 1 Start Remote Scan of open de invoegtoepassing Remote Scan.
- 2 Klik op de knop Help.
- **3** Gebruik de deelvensters Inhoud, Index of Zoeken om de Help-onderwerpen voor Remote Scan te bekijken.

#### Scannen vanaf het bedieningspaneel van de kopieermachine

U kunt scantaken starten vanaf het bedieningspaneel van de kopieermachine, met scansjablonen die zijn ingesteld in WebTools Scaninstellingen. Scantaken worden verzonden naar een van de standaard Postvak/Opdrachtsjablonen of aangepaste Postvak/ Opdrachtsjablonen. Met Remote Scan of WebTools Documenten kunt u scantaken ophalen en naar diverse locaties verzenden.

Raadpleeg de documentatie bij de kopieermachine voor informatie over het starten van scantaken vanaf het bedieningspaneel van de kopieermachine.

#### Scanbestanden ophalen via WebTools

Met WebTools Documenten kunt u aangepaste postvakken instellen en scantaken in de postvakken ophalen op uw externe werkstation. Met WebTools Scaninstellingen kunt u scansjablonen instellen. Zie pagina 86 voor instructies over het gebruik van WebTools.

# **HOT FOLDERS**

Hot Folders is een hulpprogramma dat u in staat stelt veelgebruikte afdrukopties bij het afdrukken van PostScript- en PDF-bestanden op de Fiery EX4112/4127 op te slaan en opnieuw te gebruiken. Met Hot Folders kunt u het volgende doen:

- Speciale mappen (hot folders) maken waarmee specifieke afdrukinstellingen en afdrukwachtrijen worden toegewezen aan taken
- Taken afdrukken op de Fiery EX4112/4127 door deze naar hot folders op het bureaublad van uw computer te slepen
- De status van taken controleren die naar hot folders zijn verzonden

# Hot Folders installeren

Het installatieprogramma voor Hot Folders staat op de dvd met gebruikerssoftware.

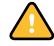

Voordat u het hulpprogramma gaat installeren, controleert u eerst of u de inleidende procedures hebt uitgevoerd die worden beschreven op pagina 10 en pagina 11.

Raadpleeg "Gebruikerssoftware installeren op een Windows-computer" op pagina 12 voor de installatie van Hot Folders op een Windows-computer. Zie "Gebruikerssoftware installeren op een Mac OS-computer" op pagina 14 voor de installatie van Hot Folders op een Mac OS-computer.

# Hot Folders gebruiken

Volledige instructies met betrekking tot het gebruik van de standaardfuncties van Hot Folders kunt u vinden in Hot Folders Help.

#### **DE HOT FOLDERS HELP OPENEN**

1 Start Hot Folders.

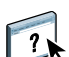

2 Kies Help > EFI Hot Folders Help.

# **Extra functies**

In de volgende sectie wordt beschreven hoe u extra functies van Hot Folders kunt gebruiken die niet worden behandeld in Hot Folders Help.

## Documentinstelling handhaven

Als u taakinstellingen definieert voor een nieuwe Hot Folder en het venster Taakeigenschappen opent, wordt de standaardwaarde voor veel instellingen weergegeven als Documentinstelling handhaven. Met deze instelling kunt u de taakeigenschappen bewaren die u hebt ingesteld bij het maken van de oorspronkelijke taak in de toepassing.

### **Over Hot Folders-filters**

Met Hot Folders-filters kunt u bepaalde bestanden converteren naar PostScript of PDF, of voor bestanden een Preflight-controle op conformiteit uitvoeren. De bestandsconversie en de Preflight-controle vinden plaats op uw computer in Hot Folders, waar de Fiery EX4112/ 4127-hulpmiddelen worden opgeslagen. U kunt bestanden direct afdrukken via de Hot Folders-filters zonder het programma te starten waarin die zijn gemaakt.

## Het filter PDF naar PS gebruiken

Het filter PDF naar PS is standaard. Het filter PDF naar PS accepteert PDF-bestanden (versies 1.2 tot en met 1.7) en voert PostScript-bestanden uit.

**OPMERKING:** Het filter converteert PDF v1.2-bestanden naar PDF v1.7-bestanden en vervolgens naar PostScript Level 3-bestanden, voordat deze naar de Fiery EX4112/4127 worden verstuurd.

# **VDP Resource Manager**

Met VDP Resource Manager kunt u het volgende doen:

- Zoeken naar globale objecten die worden gebruikt bij het afdrukken van variabele gegevens
- Globale objecten verwijderen die worden gebruikt bij het afdrukken van variabele gegevens

# **VDP** Resource Manager installeren

Als u VDP Resource Manager wilt installeren en gebruiken, moet u over een Windows- of Mac OS-computer beschikken die u kunt verbinden met de Fiery EX4112/4127. Zie *Welkom* voor een gedetailleerd overzicht van de systeemvereisten.

Het installatieprogramma voor VDP Resource Manager is te vinden op de dvd met gebruikerssoftware.

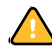

Voordat u het hulpprogramma gaat installeren, controleert u eerst of u de inleidende procedures hebt uitgevoerd die worden beschreven op "Installatie voorbereiden op Windowscomputers" op pagina 10 en "Installatie voorbereiden op Mac OS-computers" op pagina 11.

Zie "Gebruikerssoftware installeren op een Windows-computer" op pagina 12 voor de installatie van VDP Resource Manager op een Windows-computer. Zie "Gebruikerssoftware installeren op een Mac OS-computer" op pagina 14 voor de installatie van VDP Resource Manager op een Mac OS-computer.

# De verbinding met de Fiery EX4112/4127 configureren

De eerste keer dat u VDP Resource Manager start, moet u de verbinding met de Fiery EX4112/4127 configureren.

**OPMERKING:** De Windows- en Mac OS-versies van VDP Resource Manager lijken sterk op elkaar. De volgende illustraties tonen de Windows-versie.

#### **VOORDAT U BEGINT**

• Maak een afdruk van de configuratiepagina van de Fiery EX4112/4127.

Raadpleeg *Configuratie en instellingen* voor nadere instructies voor het afdrukken van de configuratiepagina.

Deze pagina bevat informatie die u nodig hebt bij het configureren van de verbinding, zoals het IP-adres van de Fiery EX4112/4127. Voor TCP/IP-installaties kunt u de DNS-naam gebruiken in plaats van het IP-adres. Zorg dat de Fiery EX4112/4127 al is geregistreerd op een Domain Name Server (DNS) op het netwerk. Raadpleeg de documentatie van uw netwerksysteem voor meer informatie.

#### **DE VERBINDING VOOR FIERY VDP RESOURCE MANAGER CONFIGUREREN**

1 Klik op Start, wijs Programma's aan en klik op Fiery VDP-bronbeheer in de map Fiery.

In het dialoogvenster Beschikbare servers worden alle Fiery EX4112/4127-servers weergegeven die zijn gevonden in het lokale subnetwerk.

| Beschikbare servers |                               |             |   |
|---------------------|-------------------------------|-------------|---|
| Automatisch zoeken  | Handmatig                     |             |   |
|                     | Vernieuwen                    | Geavanceerd |   |
| Naam                | Apparaatnaam                  | IP-adres    |   |
| Aero                | <apparaatnaam></apparaatnaam> |             |   |
| Bailey              | <apparaatnaam></apparaatnaam> |             |   |
|                     |                               |             |   |
|                     | 7                             | 1           | 1 |
|                     | loevoegen                     | Sluiten     |   |

2 Als u een server wilt zoeken op basis van zijn IP-adres, klikt u op het tabblad Handmatig, typt u het IP-adres en klikt u vervolgens op Toevoegen.

| eschikbare servers     |                       | ×       |
|------------------------|-----------------------|---------|
| Automatisch zoeken     | Handmatig             |         |
|                        |                       |         |
| Typ de DNS-naam of h   | et IP-adres.          |         |
| precies zoals geconfig | jureerd op de Server. |         |
|                        |                       |         |
|                        |                       |         |
|                        |                       |         |
|                        |                       |         |
|                        |                       |         |
|                        |                       |         |
|                        |                       |         |
|                        | Toevoegen             | Sluiten |

De server wordt weergegeven in het dialoogvenster Beschikbare servers.

- 3 Als u de Fiery EX4112/4127 wilt zoeken op een bereik van IP-adressen of op het IP-adres en subnetmasker, klikt u op het tabblad Automatisch zoeken en daarna op Geavanceerd.
- 4 Klik op het tabblad IP-bereik of het tabblad Subnet.

| Geavanceerde zoekopdracht X<br>IP-bereik Subnet                   | Geavanceerde zoekopdracht                                          |
|-------------------------------------------------------------------|--------------------------------------------------------------------|
| Van IP IP-bereik Naer IP Toevoegen Verwijderen Verwijderen Zoeken | Van IP Van IP 255.255.255.0 Toevoegen Verwijderen Annuleren Zoeken |

5 Als u op een bereik van IP-adressen wilt zoeken, typt u de informatie in het veld Van IP en Naar IP. Klik vervolgens op Toevoegen en daarna op Zoeken.

Als u op een IP-adres en subnetmasker wilt zoeken, typt u de informatie in de velden Van IP en Subnet. Klik vervolgens op Toevoegen en daarna op Zoeken.

Alle beschikbare servers worden weergegeven in het dialoogvenster Beschikbare servers.

6 Selecteer de gewenste servers en klik op Toevoegen.

Alle verbonden servers worden weergegeven in de lijst Fiery-servers in het dialoogvenster Fiery VDP Resource Manager.

#### DE CONFIGURATIE VOOR FIERY VDP RESOURCE MANAGER WIJZIGEN

1 Klik op Start, wijs Programma's aan en klik op Fiery VDP-bronbeheer in de map Fiery.

Alle servers waarmee u eerder verbinding hebt gehad, worden weergegeven.

- 2 Als u een server wilt verwijderen, selecteert u de server die u wilt verwijderen en kiest u Verbinding verbreken in het menu Server.
- 3 Als u een server wilt toevoegen, kiest u Verbinding maken in het menu Server en volgt u de procedure"De verbinding voor Fiery VDP Resource Manager configureren" op pagina 83.

# **VDP** Resource Manager gebruiken

Volledige instructies met betrekking tot het gebruik van VDP Resource Manager kunt u vinden in de VDP Resource Manager Help.

**VDP RESOURCE MANAGER HELP OPENEN** 

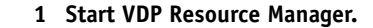

2 Kies Help > Fiery VDP Resource Manager Help.

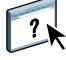

# **WEBTOOLS**

WebTools stelt u in staat uw Fiery EX4112/4127 op afstand te beheren via het internet of uw bedrijfsintranet. Vanaf de homepage van Fiery EX4112/4127 kunt u een keuze maken uit de volgende WebTools:

- **Begin** biedt actuele informatie over de taken die worden verwerkt en afgedrukt op de Fiery EX4112/4127.
- **Downloads** stelt externe gebruikers in staat installatieprogramma's (voor printerstuurprogramma's, PPD's en andere software) rechtstreeks te downloaden van de Fiery EX4112/4127.
- **Documenten** stelt externe gebruikers in staat toegang te krijgen tot taken op de Fiery EX4112/4127 via het internet of intranet.
- **Scaninstellingen** geeft de beheerder van de Fiery EX4112/4127 de mogelijkheid om scansjablonen aan te maken.
- **Configure** stelt de beheerder van de Fiery EX4112/4127 in staat op afstand instellingsopties te bekijken en te wijzigen vanaf een Windows-computer.

## WebTools instellen

De WebTools bevinden zich op de vaste schijf van de Fiery EX4112/4127 en vereisen geen speciale installatie. De WebTools moeten echter wel in eerste instantie worden ingesteld door de beheerder van de Fiery EX4112/4127.

Voordat netwerkgebruikers toegang kunnen krijgen tot WebTools en ze kunnen gebruiken, moet de beheerder specifieke opties instellen in Netwerkinstellingen en Printerinstellingen. Zie *Configuratie en instellingen* voor meer informatie over deze specifieke instellingen.

De beheerder moet ook de computers van alle gebruikers voorbereiden voor communicatie met de Fiery EX4112/4127 via internet of intranet.

#### CLIENTCOMPUTERS INSTELLEN VOOR GEBRUIK VAN WEBTOOLS

- 1 Activeer het TCP/IP-netwerkprotocol.
- 2 Controleer of de computer een geldig, uniek IP-adres heeft.
- 3 Zorg ervoor dat op de computer een ondersteunde internetbrowser is geïnstalleerd.

Raadpleeg Welkom voor meer informatie over ondersteunde browsers.

4 Controleer of Java is geactiveerd in uw internetbrowser.

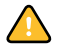

Controleer bovendien of u de inleidende procedures hebt uitgevoerd die worden beschreven in "Installatie voorbereiden op Windows-computers" op pagina 10.

**OPMERKING:** Als de clientcomputer onder Windows XP met Service Pack 2 (SP2) draait, is Pop-upblokkering standaard ingeschakeld. Wanneer deze functie ingeschakeld is, ziet u een waarschuwing wanneer u WebTools opent en wordt de toegang tot WebTools u ontzegd. Ga als volgt te werk om toegang te krijgen:

- Wijzig de instelling van de Pop-up Blocker door op de waarschuwing te klikken en een van de selecties te kiezen die verschijnen.
- Schakel Pop-upblokkering in Internet Explorer uit via het menu Extra of in Internetopties.

Raadpleeg Help in Internet Explorer of de documentatie van uw Windows-systeem voor meer informatie.

# De homepage van WebTools openen

Gebruik uw internetbrowser om toegang te krijgen tot WebTools. Zie *Welkom* voor complete informatie over browser- en systeemvereisten.

#### DE HOMEPAGE VAN WEBTOOLS OPENEN

- 1 Start uw internetbrowser.
- 2 Typ het IP-adres of de DNS-naam van de Fiery EX4112/4127.

De homepage van Fiery EX4112/4127 wordt weergegeven.

Als de homepage voor de kopieermachine wordt weergegeven in plaats van de pagina WebTools, klikt u op de koppeling WebTools.

3 Klik op het tabblad van de WebTool die u wilt gebruiken.

# WebTools gebruiken

In de volgende secties wordt beschreven hoe u WebTools kunt gebruiken.

#### Begin

Begin biedt u de mogelijkheid taken te bekijken die momenteel worden verwerkt en afgedrukt op de Fiery EX4112/4127. De afdruk- en verwerkingsinformatie wordt elke 30 seconden bijgewerkt.

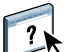

Raadpleeg de Help in WebTools Home voor volledige instructies over het gebruik van Home.

## Downloads

De WebTool Downloads stelt u in staat installatieprogramma's (voor stuurprogramma's, PPD's en andere software van de Fiery EX4112/4127) rechtstreeks te downloaden van de Fiery EX4112/4127.

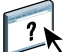

Raadpleeg de Help in WebTools Downloads voor volledige instructies over het gebruik van Downloads.

## Documenten

Documenten stelt u in staat toegang te krijgen tot taken op de Fiery EX4112/4127 via het internet of intranet. U kunt:

• Taken in uw postvak beheren en distribueren.

Er worden postvakken ingesteld in de zone Gebruikers en groepen van de WebTool Configure.

- Taken besturen en wijzigen.
- Taken naar de afdrukserver verzenden.

Raadpleeg de Help in WebTools Documenten voor volledige instructies over het gebruik van Documenten.

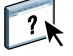

## Scaninstellingen

Scaninstellingen geeft de beheerder van de Fiery EX4112/4127 de mogelijkheid om scansjablonen in te stellen. Deze scansjablonen zijn beschikbaar vanuit de kopieermachine.

#### **EEN SCANSJABLOON MAKEN**

- 1 Klik op de homepage van WebTools op de tab Scaninstellingen.
- 2 Meld u aan als beheerder.

Alleen beheerders kunnen scansjablonen aanmaken.

- 3 Klik op het pictogram Nieuw.
- 4 Voer in de zone Algemene instellingen een naam voor uw nieuwe scansjabloon in en desgewenst een beschrijving.
- 5 Selecteer in de zone Scanbestemming de gewenste bestemmingen en voer de vereiste informatie in.

U kunt een scan naar een postvak, een e-mailadres, een FTP-server of een SMB-locatie verzenden.

- 6 Selecteer in de zones Documentinstellingen en Scanverbeteringen uw keuzes in de menu's voor elke optie.
- 7 Klik op Opslaan. Klik op Reset om de standaardwaarden te herstellen.

De zojuist gemaakte sjabloon wordt weergegeven op het bedieningspaneel.

Raadpleeg de Help bij WebTools Scaninstellingen voor volledige instructies over het gebruik van Scaninstellingen.

#### Configure

Configure stelt de beheerder van de Fiery EX4112/4127 in staat op afstand instellingsopties weer te geven en te wijzigen vanaf een Windows-computer. Raadpleeg *Configuratie en instellingen* voor informatie over het gebruik van Configure.

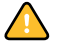

?

Controleer voordat u Configure gaat gebruiken, of u de procedures voor het voorbereiden van Configure hebt uitgevoerd die worden beschreven in "Installatie voorbereiden op Windowscomputers" op pagina 10.

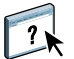

Raadpleeg de Help in WebTools Configure voor volledige instructies over het gebruik van Configure.

## INDEX

# INDEX

## A

aangepast paginaformaat 42 ADF (automatische documentinvoer) 76 Afdrukken plannen 58, 71 afdrukken van variabele gegevens, *zie* VDP-taken Afdrukken via LPR in MacOS 33 in Windows 32 afdrukken via slepen-en-neerzetten 80 afdrukken, veelgebruikte afdrukopties 80 Antiek 45

#### В

basisgewicht 47 Begin, WebTool 88 Boekje, optie 43 Briefhoofdpapier 46

#### С

Configure 90 configureren Command WorkStation, Macintosh Edition 50 Command WorkStation, Windows Edition 18 servers 90 VDP Resource Manager 83 virtuele printers 31 WebTools 87 conventies 8

#### D

Direct afdrukken 70 DNS-naam 18, 50, 83 Documenten, WebTool 89 Domain Name Server, *zie* DNS-naam dongle 60 Doorlopend formaat 44 Doorlopend kort 46 Doorlopend lang 46 Doorschijnend 44 Downloads, WebTool 88

## Ε

Engels 45 Envelop 46 Etiketten 46 externe instelling 90 Extra gekalanderd 45 Extra glad 45

## F

Fiery-hulpprogramma's verbinding configureren in Windows 77 Filter CT/LW naar PS configureren 81 info 81 Fluweel 45 Fotopapier 46 FTP-afdrukken 33

## G

gebruikers en groepen 22, 54 gebruikersauthenticatie 22, 54 Gekalanderd 45 Gemengde media 22 Gerimpeld 45 Gesatineerd 45 Gesatineerd velijn 45 Geschept 45 Gespikkeld 45 Gestippeld 45 Gewone envelop 46 Glanzend 45 globale objecten, in VDP 82

#### Η

Halfmat 45 Halfvelijn 45 hoofdstukdefinities voor taken 23, 55

## Ι

inslaan van taken 60 inslaginstellingen 60 installeren Impose 60 VDP Resource Manager 82

## J

Java 17, 87 Java JRE 10

#### K

Karton 46 kolommen verwijderen 41 wijzigen 41 Korte vezel 44

## L

Lange vezel 44 Licht gerimpeld 45 Linnen 45

#### М

Machinaal afgewerkt 45 Mat 45 mediadefinities 22 Meerdelig formulier 46

#### Ν

Niet-gekalanderd 45 Normaal 46

## 0

omslagmedia 25, 56 Ondoorschijnend 44 opnieuw ordenen van taken 69

## P

papierdefinities 22 papiersoorten 47 pictogrammen in documentatie 8 Postpapier 46 problemen oplossen Command WorkStation, Macintosh Edition 58 Command WorkStation, Windows Edition 34

#### R

Reliëf linnen 45 Rolformaat 44

## S

scannen vanaf de glasplaat van de kopieermachine 79 serverinstelling 90 software downloaden 88 softwarebeveiligingssleutel 60 Sun Java JRE 10

## T

tabblad invoegen 28 media 28 Tabbladen 46 Tabbladen invoegen 28 tabbladen invoegen 28 taken definities van gemengde media 22 hoofdstukdefinities 23, 55 omslagmedia 25, 56 plannen 58, 71 VDP 60 versneld afdrukken 70 taken naar achteren verplaatsen 69 taken naar voren verplaatsen 69 taken opnieuw ordenen 69 takenwachtrij, opnieuw ordenen 69 TCP/IP 18, 50, 83 terminologie 8 Traditioneel geschept 45 Transparant 44

#### U

Ultraglad 45

## ۷

VDP-taken globale objecten beheren 82 inslaan 60 Velformaat 44 Velijn 45 Vensterenvelop 46 verbinding in Windows, configureren 77 Vilt 45 virtuele printers afdrukken naar 32 Afdrukken via LPR 32 configureren 31 FTP-afdrukken 33 Mac OS 33 overzicht 31 virtuele printers bewerken 32 virtuele printers dupliceren 32 virtuele printers verwijderen 32 Volledig gesneden tabs 46

## W

WebTools Begin 13, 15, 88 Configure 90 Documenten 89 Downloads 88 Scaninstellingen 90

## Ζ

Zijdeglanzend 45 Zijden 45